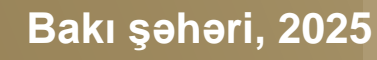

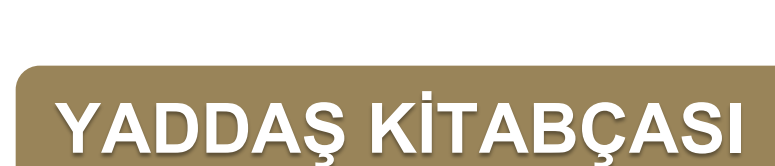

# MÜRACİƏTLƏRƏ BAXILMASI" ELEKTRON XİDMƏTİNDƏN **ISTIFADƏ EDILMƏSINƏ DAIR**

**"TORPAQLARIN KATEQORİYALARINA DAİR** 

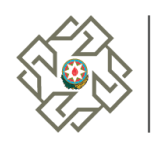

AZƏRBAYCAN RESPUBLİKASININ İQTİSADİYYAT NAZİRLİYİ YANINDA ƏMLAK MƏSƏLƏLƏRİ DÖVLƏT XİDMƏTİ

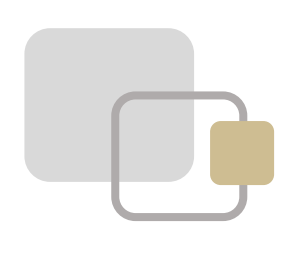

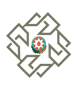

# MÜNDƏRİCAT

| 1.   | Elektron xidmətin məzmunu və istifadəçiləri                                                 | 4    |
|------|---------------------------------------------------------------------------------------------|------|
| 2.   | Elektron xidmətin istifadə qaydası                                                          | . 5  |
| 3.   | Müraciətin rəsmiləşdirilməsi qaydası və əlavə olunmalı sənədlər                             | . 8  |
| 3.1  | Yeni müraciətin yaradılması                                                                 | 8    |
| 3.1  | .1 Müraciət edən subyekt haqqında məlumat                                                   | . 9  |
| 3.1  | .2 Müraciətə dair məlumatlar                                                                | 11   |
| 3.1  | .3 Müraciətin əsaslandırılması                                                              | 12   |
| 3.1  | .4 Tələb edilən qoşma sənədlər                                                              | 15   |
| 3.1  | .5 Müraciətə baxış və göndərilməsi                                                          | 31   |
| 4.   | Elektron xidmət vasitəsilə daxil olmuş müraciətin ilkin qaydada baxılması                   | 33   |
| 5.   | Sənədlərdəki aradan qaldırılması mümkün olan çatışmazlıqlar barədə                          |      |
| bilo | dirişin göndərilməsi                                                                        | 34   |
| 6.   | Sənədlərin rəy verilməsi üçün dövlət orqanlarına göndərilməsi                               | 35   |
| 7.   | Torpaq sahəsinin yerquruluşu planının (xəritəsinin) hazırlanması                            | 36   |
| 8.   | Müraciətin qərar qəbulu məqsədilə baxılmaq üçün göndərilməsi                                | . 37 |
| 9.   | Torpaqların kateqoriyaları (məqsədli təyinatı) ilə bağlı dəyişikliklərin və ya aid edilməni | n    |
| baş  | a çatdırılması                                                                              | . 38 |
| 10.  | Müraciətlərə qanunla müəyyən edilmiş qaydada imtina verilməsi                               | . 39 |
| 11.  | İcra statusunun izlənməsi                                                                   | . 40 |

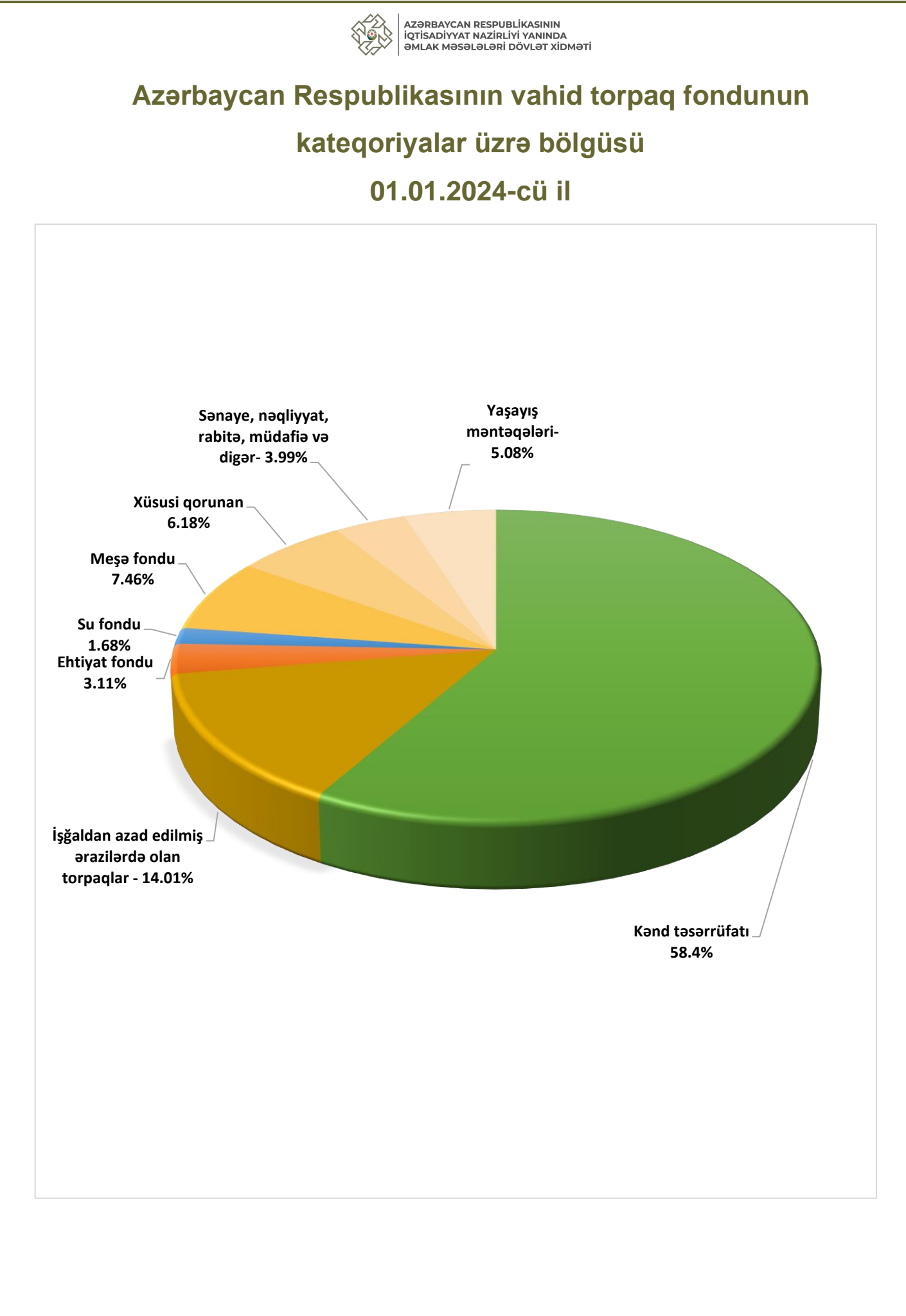

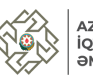

### 1. Elektron xidmətin məzmunu və istifadəçiləri

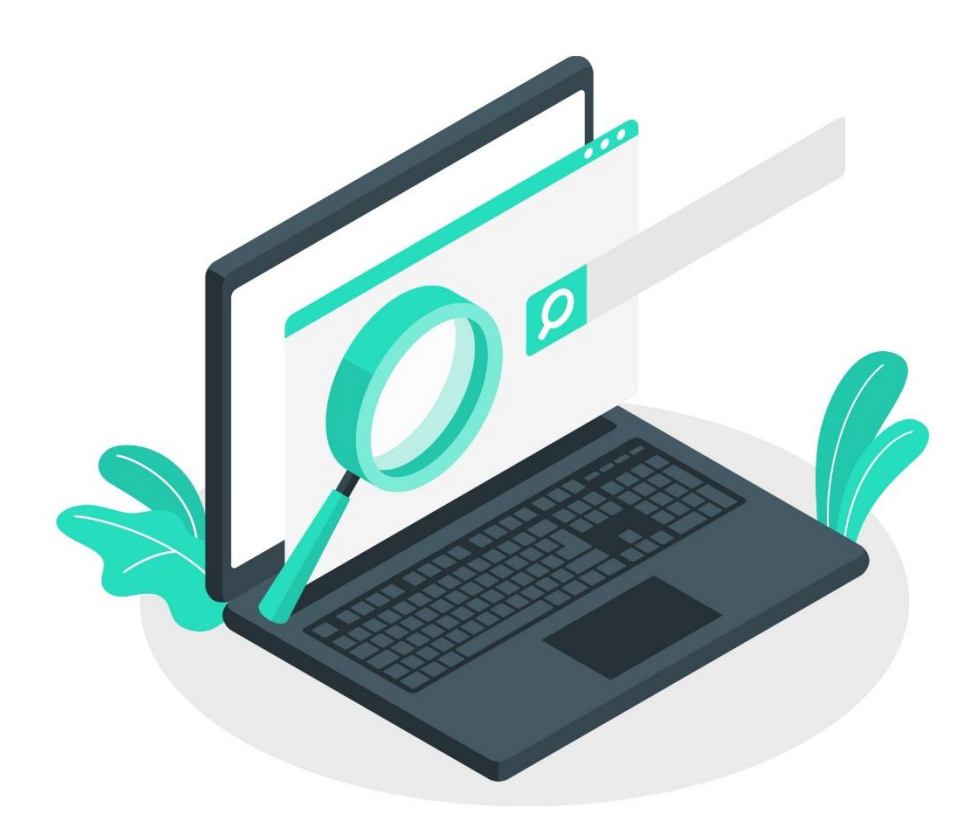

Azərbaycan Respublikası Prezidentinin 2024-cü il 28 sentyabr tarixli Fərmanının icrası çərçivəsində İqtisadiyyat Nazirliyi yanında Əmlak Məsələləri Dövlət Xidməti (ƏMDX) tərəfindən istifadəyə verilən "Torpaqların kateqoriyasına dair müraciətlərə baxılması" elektron xidməti vasitəsilə torpaqların kateqoriyalara aid edilməsi, onların bir kateqoriyadan digərinə keçirilməsi və kateqoriya daxilində məqsədli təyinatının dəyişdirilməsi ilə bağlı müraciətlərin qəbulu və baxılması elektron qaydada "vahid pəncərə" prinsipi əsasında həyata keçirilir.

Torpaqların bir kateqoriyadan digərinə keçirilməsi və kateqoriya daxilində məqsədli təyinatının dəyişdirilməsi ilə bağlı müraciət etmək hüququna malik olan subyektlər:

- dövlət mülkiyyətində olan torpaqlara münasibətdə aidiyyəti dövlət orqanları
- bələdiyyə mülkiyyətində olan torpaqlara münasibətdə müvafiq bələdiyyələr
- xüsusi mülkiyyətdə olan torpaqlara münasibətdə torpaq mülkiyyətçiləri (fiziki və hüquqi şəxslər)
- torpaqlar uzunmüddətli istifadədə olduğu hallarda, mülkiyyətçinin yazılı razılığı ilə icarəçi və ya istifadəçi olan fiziki və ya hüquqi şəxslər.

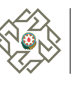

# 2. Elektron xidmətdən istifadə qaydası

Elektron xidmətdən istifadə etmək istəyən subyektlər - vətəndaşlar, hüquqi şəxslər, dövlət qurumları və bələdiyyələr İqtisadiyyat Nazirliyinin elektron xidmətlər portalına (<u>https://e-services.economy.gov.az/</u>) daxil olaraq Xidmətlər düyməsi seçilir.

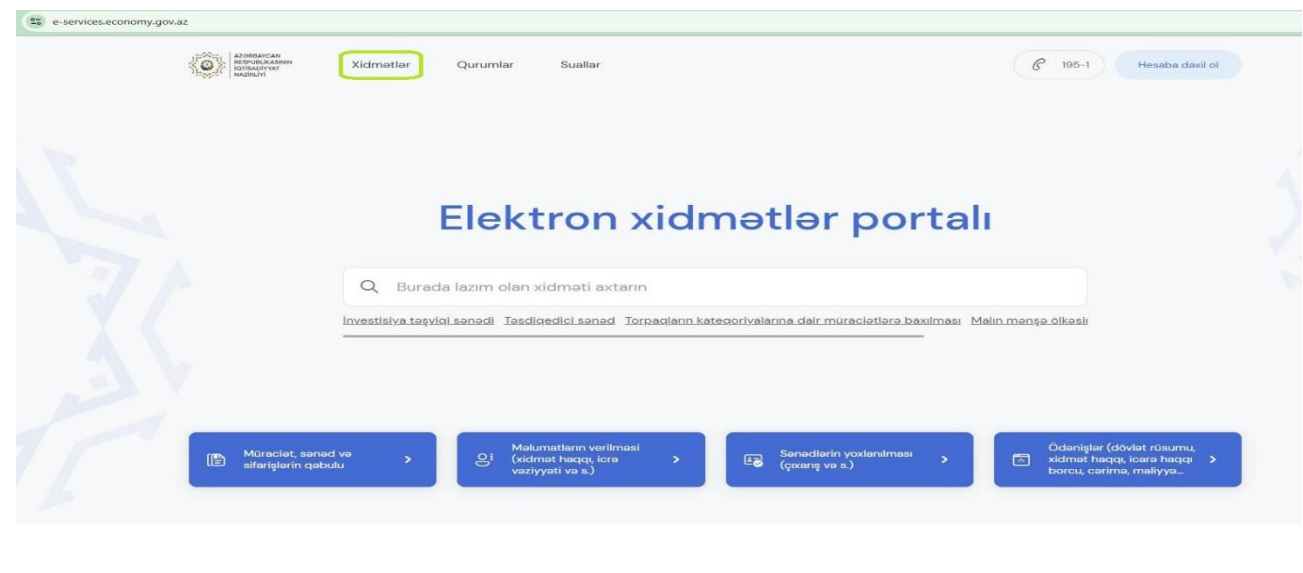

Şəkil 1

Əmlak Məsələləri Dövlət Xidməti bölməsinə daxil olaraq təqdim olunmuş xidmətlər siyahısından "Torpaqların kateqoriyalarına dair müraciətlərə baxılması" elektron xidməti seçilir.

| Alopearcan<br>Respublikasher<br>Iarisachwar<br>NacieUrit | C 195-1 Hesaba daxil ol |
|----------------------------------------------------------|-------------------------|
| Ana sehile • Xidmetler                                   | 1                       |
| Xidmətlər                                                |                         |
| Q kateqoriya                                             | ×                       |
| Əmlak Məsələləri Dövlət Xidməti                          | ^                       |
| Torpaqların kateqoriyalarına dair müraciətlərə baxılması |                         |
|                                                          |                         |
|                                                          |                         |
| Şəkil 2                                                  |                         |
| 5                                                        |                         |

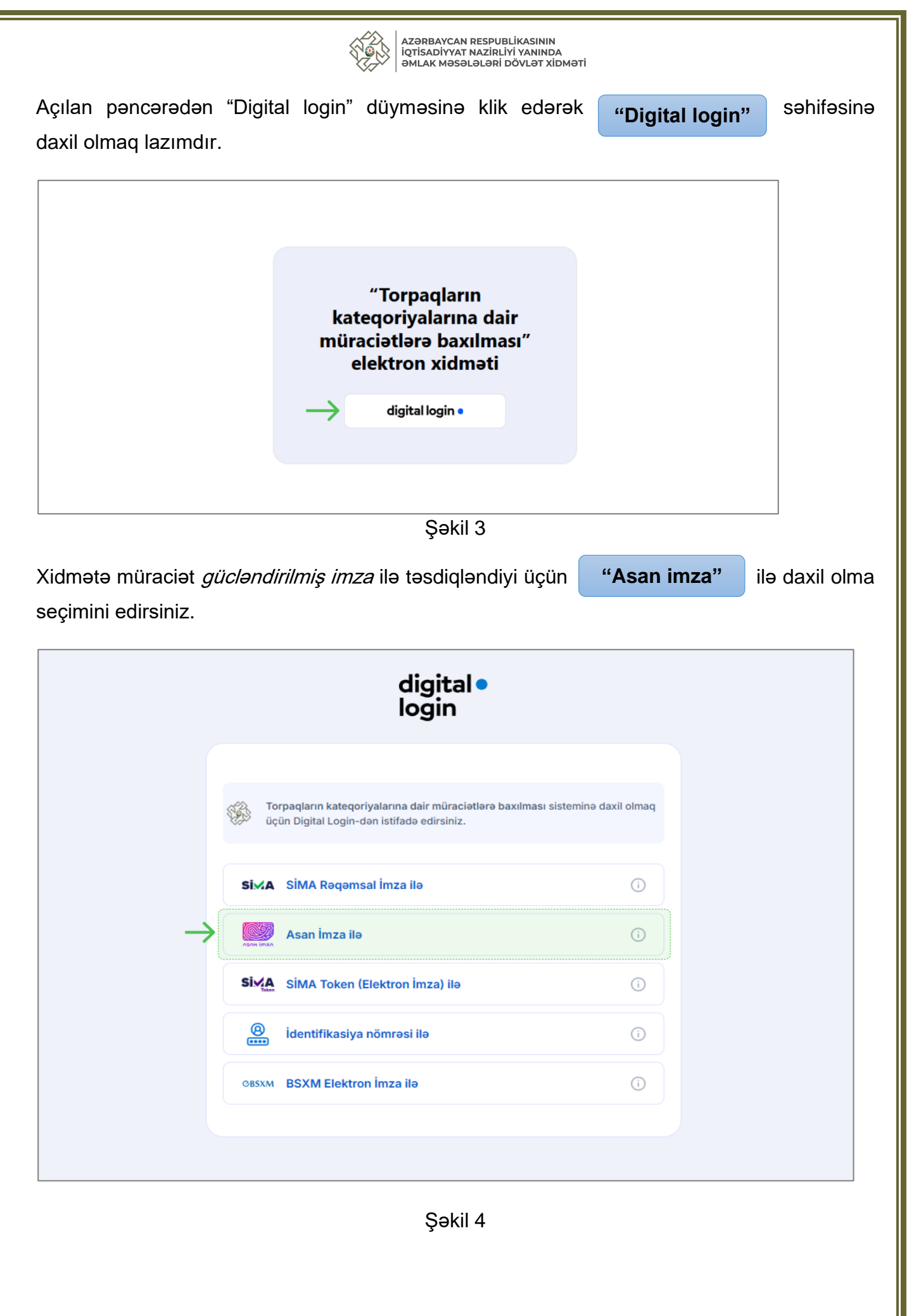

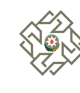

Daxil olduqdan sonra (Bunun üçün elektron imzaya malik olmaq lazımdır);

- 1) Asan İmzaya bağlı mobil nömrəninin prefiksi (050, 051, 010, 055, 099, 070, 077) seçir;
- 2) Mobil nömrə daxil edilir;
- 3) Asan imza tərəfindən təyin edilmiş istifadəçi İD-si daxil edilir;
- 4) Daxil ol düyməsinə sıxılır.

Elektron imza nömrəsini istifadə etdiyiniz telefona Asan imza PIN1 təsdiqləmək üçün sorğu gəlir ("Asan İmza" PİN1 kodu Mobil operator tərəfindən sizə təqdim olunan "Asan İmza" SİM kartının arxa tərəfində qeyd olunmuşdur). Mobil telefona gələn sorğunun xidmətin ekranında gördüyünüz təhlükəsizlik kodu ilə eyni olmasından əmin olun. Təhlükəsizlik kodunun eyniliyini təsdiqlədikdən sonra PİN1-i daxil edərək sənədi imzalamış olursunuz. (Şəkil 5)

| digital •<br>login                                                              |  |
|---------------------------------------------------------------------------------|--|
| ← Geri                                                                          |  |
| Asan imza ilə giriş<br>Mobil nömrə<br>Prefiks v 2<br>Mobil nömrənizi daxil edin |  |
| Istifadəçi ID-si<br>3<br>Id-ni daxil edin                                       |  |
| 4 Daxil of                                                                      |  |
|                                                                                 |  |

Şəkil 5

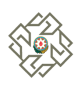

Sertifikat seçimi pəncərəsindən Asan imza nömrəsinə bağlı mövcud sertifikatlardan birini (Hüquqi şəxs adından müraciət edirsinizsə hüquqi şəxs sertifikatını, fiziki şəxs kimi müraciət edirsinizsə fiziki şəxs sertifikatını seçərək xidmətə daxil olmuş olursunuz.

| Sertifikatı seçin |
|-------------------|
| O VÕEN:           |
| O FIN:            |
|                   |

Şəkil 6

# 3. Müraciətin rəsmiləşdirilməsi qaydası və əlavə olunmalı sənədlər

# 3.1 Yeni müraciətin yaradılması

Açılan səhifədə "**Yeni müraciət əlavə et**" düyməsinə sıxaraq Yeni müraciət pəncərəsinə keçid edilir.

| Müra | <mark>ciətl</mark> ər |                    |                       |                                    |                                               |                             |                 | (              |
|------|-----------------------|--------------------|-----------------------|------------------------------------|-----------------------------------------------|-----------------------------|-----------------|----------------|
| Q Mü | iraciət nömrəsi       |                    |                       | Müraciətin məqsa                   | ədi 🗸                                         | $\rightarrow$               | + Yeni müra     | aciət əlavə et |
| Nº   | Müraciət<br>nömrəsi   | Müraciət<br>tarixi | Müraciətin<br>məqsədi | Cari (kateqoriya və<br>ya təyinat) | Müraciət edilən<br>(kateqoriya və ya təyinat) | Torpaq sahəsi<br>(hektarla) | İcra<br>statusu | Əməliyyat      |
| 10 ~ |                       |                    |                       |                                    |                                               |                             |                 |                |
|      |                       |                    |                       |                                    |                                               |                             |                 |                |

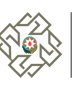

# 3.1.1 Müraciət edən subyekt haqqında məlumat

"Yeni müraciət əlavə et" düyməsi seçildikdə vətəndaşın şəxsiyyət vəsiqəsinin məlumatları avtomatik olaraq ekranda əks olunur. Məlumatların düzgünlüyünə əmin olduqdan sonra aktiv istifadə edilən telefon nömrəsi və elektron poçt ünvanı daxil edilir.

| Torpaqların kateqoriyalarına dair ı          | müraciətlərə baxılması       |                              |                                |                                    |
|----------------------------------------------|------------------------------|------------------------------|--------------------------------|------------------------------------|
|                                              |                              |                              | 0                              |                                    |
| Müraciət edən subyekt<br>haqqında məlumətlər | Müraciətə dair<br>məlumətlər | Müraciətin<br>əsaslandırması | Tələb edilən qoşma<br>sənədlər | Müraciətə baxış və<br>göndərilməsi |
| Prefiks * Nômra*<br>Seç v Burada yazın       |                              | Email.*<br>Burada yazın      |                                |                                    |
| Etibarnamə ilə çıxış edirəm                  |                              |                              |                                |                                    |
|                                              |                              |                              |                                |                                    |

Şəkil 8

#### [Fiziki şəxs – Etibarnamə ilə çıxış edən]

Hüquqi şəxsin adından çıxış edirsinizsə "Hüquqi şəxs adından etibarnamə ilə çıxış edirəm" seçimi edilir və hüquqi şəxsin VÖEN nömrəsi daxil edilərək, axtar düyməsinə basılır. Hüquqi şəsxin adı "Hüquqi şəxsin adı" xanasında görünməlidir.

| haqqında məlumatlar                       | malumatlar | esaslandirmasi     | sənədlər | göndərilməsi |
|-------------------------------------------|------------|--------------------|----------|--------------|
| Müraciət edən subyekt haqqında məlumatlar |            |                    |          |              |
| Adı Soyadı Ata adı:                       |            | Şəxsiyyət vəsic    | aesi:    |              |
| ODDAR MOREN GROW DELL                     |            | 041040075          |          |              |
|                                           |            |                    |          |              |
| FIN kod:                                  |            | Doğum tarixi:      |          |              |
| HEQUINEN                                  |            | 1986-01-01         |          |              |
|                                           |            |                    |          |              |
| Prefiks Nomra                             |            | Email:*            |          |              |
| 050 5000000                               |            | numune@do          | men.com  |              |
| Burada yazın                              |            | Axtar Burada yazın |          |              |
|                                           |            |                    |          | Növbət       |
|                                           |            |                    |          | L            |
|                                           |            | Sakil 9            |          |              |
|                                           |            | Şom o              |          |              |
|                                           |            |                    |          |              |
|                                           |            |                    |          |              |
|                                           |            |                    |          |              |
|                                           |            |                    |          |              |
|                                           |            |                    |          |              |
|                                           |            |                    |          |              |

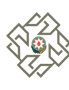

Fiziki şəxsin adından çıxış edirsinizsə "Fiziki şəxs adından etibarnamə ilə çıxış edirəm" seçimi edilir və fiziki şəxsin FİN nömrəsi daxil edilərək, axtar düyməsinə basılır. Fiziki şəxsin tam adı "Fiziki şəxsin adı" xanasında görünməlidir.

| Müraciət edən subyekt<br>haqqında məlumətlar                       | Müraciətə dair<br>məlumatlar | Müraciətin<br>əsaslandırması    | Tələb edilən qoşma<br>sənədlər      | Müraciətə baxış və<br>göndərilməsi |  |
|--------------------------------------------------------------------|------------------------------|---------------------------------|-------------------------------------|------------------------------------|--|
| Müraciət edən subyekt haqqında məlumatlar                          |                              |                                 |                                     |                                    |  |
| Adı Soyadı Ata adı:                                                |                              | Şəxsiyyət vəsiq                 | asi:                                |                                    |  |
| CODOM NUMBER OVER OTHER                                            |                              | A#1540675                       |                                     |                                    |  |
|                                                                    |                              |                                 |                                     |                                    |  |
| FIN kod:                                                           |                              | Doğum tarixi:                   |                                     |                                    |  |
| Torgeneen .                                                        |                              | 1986-01-01                      |                                     |                                    |  |
| Prefike Nomo*                                                      |                              | Email:*                         |                                     |                                    |  |
| 055 ~ 500000                                                       |                              | numune@dor                      | men.com                             |                                    |  |
|                                                                    |                              |                                 |                                     |                                    |  |
| 🖌 Etibarnamə ilə çıxış edirəm                                      |                              |                                 |                                     |                                    |  |
|                                                                    |                              |                                 |                                     |                                    |  |
| <ul> <li>Fiziki şəxs adından etibarnamə ilə çıxış edirə</li> </ul> | im                           | <ul> <li>Hüquqi şəxs</li> </ul> | adından etibarnamə ilə çıxış edirəm |                                    |  |
| First and First a                                                  |                              | Field environments              |                                     |                                    |  |
| Burada yazın                                                       |                              | Axtar Burada yazın              | 82                                  |                                    |  |
|                                                                    |                              |                                 |                                     |                                    |  |

Şəkil 10

*"Müraciət edən subyekt haqqında məlumatlar"* bölməsində məlumatlar doldurulduqdan sonra **Növbəti** düyməsini sıxaraq *"Müraciətə dair məlumatlar"* səhifəsinə keçid edirik.

#### [Hüquqi şəxs]

Açılan "Yeni müraciət" pəncərəsində ərizə haqqında məlumatların düzgünlüyünə əmin olduqdan sonra aktiv istifadə edilən telefon nömrəsi və elektron poçt ünvanı daxil edilir.

|                                              | müraciətlərə baxılması       |                              |                                   |                                    | ()  |
|----------------------------------------------|------------------------------|------------------------------|-----------------------------------|------------------------------------|-----|
|                                              |                              |                              |                                   |                                    |     |
| Müraciat edan subyekt<br>haqqında məlumatlar | Müraciətə dair<br>məlumatlar | Müraciətin<br>əsəsləndırması | Tələb edilən qoşma<br>sənədlər    | Müraciətə baxış və<br>göndərilməsi |     |
| Müraciət edən subyekt haqqında məlumatlar    |                              |                              |                                   |                                    |     |
| Hüquqi subyektinin adı:                      |                              | VÖEN:                        |                                   |                                    |     |
| 1960/11077 Metabol Metalgoth Carrigate       |                              | 2005,2001/21                 |                                   |                                    |     |
| Vazifəsi:                                    |                              | Hüquqi subye                 | ktinin ünvanı:                    |                                    |     |
| 1.RƏHBƏR                                     |                              | A25085 31.8                  | KDALL DIRIGHT AT PROF. IN AND THE |                                    |     |
| Prefiks * Nömrə*                             |                              | Email:*                      |                                   |                                    |     |
| Seç \vee Burada yazın                        |                              | Burada yazın                 |                                   |                                    |     |
|                                              |                              |                              |                                   |                                    |     |
|                                              |                              |                              |                                   | Növ                                | ati |
|                                              |                              |                              |                                   |                                    |     |
|                                              |                              |                              |                                   |                                    |     |
|                                              |                              | Səkil 11                     |                                   |                                    |     |
|                                              |                              | çonin i i                    |                                   |                                    |     |
|                                              |                              |                              |                                   |                                    |     |
|                                              |                              |                              |                                   |                                    |     |

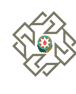

*"Müraciət edən subyekt haqqında məlumatlar"* bölməsində məlumatlar doldurulduqdan sonra **Növbəti** düyməsini sıxaraq *"Müraciətə dair məlumatlar"* səhifəsinə keçid edirik.

### 3.1.2 Müraciətə dair məlumatlar

*Müraciətə dair məlumatlar* addımında müraciətçi *"Müraciətin məqsədi"* olaraq *"Torpağın kateqoriyaya aid edilməsi və ya bir kateqoriyadan digərinə keçirilməsi"* seçdikdə;

- 1) Keçirilmənin əsası seçilir.
- 2) Müraciətçi mülkiyyətində olan daşınmaz əmlakın reyestr nömrəsi və qeydiyyat nömrəsini daxil edilərək "Axtar" düyməsini klikləyir.
- *3)* Daşınmaz əmlakın reyestr nömrəsi və qeydiyyat nömrəsi doğrudursa əmlaka dair məlumatlar aşağı hissədə açılır.
- 4) "Keçirilməsi nəzərdə tutulan kateqoriya" xanasından seçim edilir.
- 5) Torpağın aid olduğu kateqoriya *"Kənd təsərrüfatı təyinatlı torpaqları"* olduqda **"Suvarılan və** ya dəmyə olması barədə məlumat" xanasından seçim edilir.
- 6) Keçirilməsi nəzərdə tutulan kateqoriya "Sənaye, nəqliyyat, rabitə, müdafiə və digər təyinatlı torpaqlar" olduqda "Dağ-mədən işlərinin həyata keçirilməsi nəzərdə tutulubmu?" sualına cavab seçilir.
- 7) Tələb edilən məlumatlar seçildikdən sonra Növbəti düyməsini sıxaraq "Müraciətin əsaslandırması" səhifəsinə keçid edirik.

|                                            | Müraclət edən subyekt<br>haqqında məlumatlar | Müraclata dair<br>məlumatlar                   | Müraciətin<br>əsaslandırması | Talab edilan qoşma<br>sənədlər                      | Müraciətə baxış və<br>göndərilməsi |       |
|--------------------------------------------|----------------------------------------------|------------------------------------------------|------------------------------|-----------------------------------------------------|------------------------------------|-------|
| Müraciətə dair məlumatla                   | ur                                           |                                                |                              |                                                     |                                    |       |
| Müraclətin məqsədi *                       |                                              |                                                |                              |                                                     |                                    |       |
| <ul> <li>Torpağın kateqoriyaya</li> </ul>  | ı aid edilməsi və ya bir kateqoriyadan       | digərinə keçirilməsi                           |                              |                                                     |                                    |       |
| <ul> <li>Kateqoriya daxilində n</li> </ul> | nəqsədli təyinatın dəyişdirilməsi            |                                                |                              |                                                     |                                    |       |
| - Keçirilmənin əsası*                      |                                              |                                                |                              |                                                     |                                    |       |
| Faydalı qazıntı yataqlar                   | nnın istismarı ilə əlaqədar dağ-mədər        | n işlərinin həyata keçirilməsi (Qaydaların 2.1 | .16-ci bəndi) 🗸 🗸            |                                                     |                                    |       |
| Daşınmaz əmlakın reyestr                   | r nömrəsi*                                   |                                                | Qeydiyyat nör                | mrəsi*                                              |                                    |       |
| 4000 000000                                |                                              |                                                | 20000710                     |                                                     |                                    | Axtar |
| Torpaq sahasinin yerlaşdı                  | yi ərazi vahidi:                             |                                                | Mülkiyyət növi               | ū:                                                  |                                    |       |
| Ağsu rayonu, Kalva kər                     | ndi                                          |                                                | Xüsusi                       |                                                     |                                    |       |
| Torpaq sahəsinin ünvanı:                   |                                              |                                                | Torpaq sahasi u              | üzərində hüququn növü:                              |                                    |       |
| Ağsu rayonu, Kalva kər                     | ndi                                          |                                                | Mülkiyyət                    |                                                     |                                    |       |
| Sənəd üzrə torpaq sahəsi                   | nin ölçüsü (hektarla):                       |                                                | Torpağın aid ol              | lduğu kateqoriya:                                   |                                    |       |
| 1.28                                       |                                              |                                                | Kand tasarrüf                | fatı təyinətli torpaqları                           |                                    |       |
| Kateqoriya daxilində məq                   | isədli təyinət:                              |                                                | Keçirilməsi nəz              | zərdə tutulan kateqoriya* *                         |                                    |       |
| Əkin                                       |                                              |                                                | Sənaye, nəqli                | iyyat, rabitə, müdafiə və digər təyinatlı torpaqlar |                                    |       |
| Suvanian və ya dəmyə olr                   | masi barədə məlumat" *                       |                                                | Dağ-mədən islərini           | in havata kecirlimasi nazarda tutulubmu? *          |                                    |       |
| Seç                                        |                                              |                                                | ⊖ Bəli                       |                                                     | Xeyr                               |       |
|                                            |                                              |                                                |                              |                                                     |                                    |       |

Şəkil 12

*Müraciətə dair məlumatlar* addımında müraciətçi **"Müraciətin məqsədi"** olaraq **"Kateqoriya** daxilində məqsədli təyinatın dəyişdirilməsi" məqsədi seçdikdə;

- 8) Dəyişdirmənin əsası seçilir.
- *9)* Müraciətçi mülkiyyətində olan daşınmaz əmlakın reyestr nömrəsi və qeydiyyat nömrəsini daxil edilərək *"Axtar"* düyməsi sıxılır.
- 10) Daşınmaz əmlakın reyestr nömrəsi və qeydiyyat nömrəsi doğrudursa əmlaka dair məlumatlar aşağı hissədə açılır.
- 11) "Dəyişdirilməsi nəzərdə tutulan məqsədli təyinat" xanasından seçim edilir.

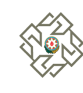

*12)* Torpağın aid olduğu kateqoriya *"Kənd təsərrüfatı təyinatlı torpaqları"* olduqda **"Suvarılan və ya dəmyə olması barədə məlumat"** xanasından seçim edilir.

13) Tələb edilən məlumatlar seçildikdən sonra **Növbəti** düyməsini sıxaraq *"Müraciətin əsaslandırması"* səhifəsinə keçid edirik.

| "Torpaqların kateqoriya                                                                                   | larına dair müraciətlərə b                                               | oaxılması" elektron xidməti                    |                            |                                                                      |                                | Məhdud Məsuliyyətli<br>vöEN:       | Cəmiyyəti Çıxış |
|----------------------------------------------------------------------------------------------------|--------------------------------------------------------------------------|------------------------------------------------|----------------------------|----------------------------------------------------------------------|--------------------------------|------------------------------------|-----------------|
| < Torpaqların kate                                                                                        | eqoriyalarına dair müraci                                                | ətlərə baxılması                               |                            |                                                                      |                                |                                    | 0               |
|                                                                                                    | Mūraciat edan subyekt<br>haqqında məlumatlar                             | Müraciətə dair<br>məlumətlər                   | Müraciətin<br>əsəsləndirmi | n<br>asi                                                             | Talab edilan qoşma<br>sənədlər | Müraciatə baxış və<br>göndərilməsi |                 |
| Müraciətə dair məlumatlar<br>Müraciətin məqsədi *<br>O Torpağın kateqoriyaya a<br>Kateqoriya daxilində mə | aid edilməsi və ya bir kateqoriyadan<br>əqsədli təyinatın dəyişdirilməsi | digarinə keçirilməsi                           |                            |                                                                      |                                |                                    |                 |
| Dəyişdirmənin əsası*<br>Torpaqların münbitlik gö                                                          | östəriciləri, əkinəyararlılıq vəziyyəti, n                               | neliorasiya və irriqasiya sistemlərinin mövcud | lluğu nəzərə alınma 🗸 🗸    |                                                                      |                                |                                    |                 |
| Daşınmaz əmlakın reyestr n                                                                                | nömrəsi*                                                                 |                                                |                            | Qeydiyyat nömrəsi*                                                   |                                |                                    | Axtar           |
| Torpaq sahasinin yerlaşdiyi<br>Ağsu rayonu, Kalva kand                                                    | ərazi vəhidi:<br>Si                                                      |                                                |                            | Mülkiyyət növü:<br>Xüsusi                                            |                                |                                    |                 |
| Torpaq sahəsinin ünvanı:<br>Ağsu rayonu, Kalva kənd                                                       | ti                                                                       |                                                |                            | Torpaq səhəsi üzərində hüququn m<br>Mülkiyyət                        | ðvű:                           |                                    |                 |
| Sənəd üzrə torpaq sahəsini<br>1.28                                                                        | in ölçüsü (hektarla):                                                    |                                                |                            | Torpağın ald olduğu kateqoriya:<br>Kənd təsərrüfatı təyinatlı torpa  | glan                           |                                    |                 |
| Kateqoriya daxilində məqsə<br>Əkin                                                                        | adli tayinat:                                                            |                                                |                            | Dəyişdirilməsi nəzərdə tutulan mə<br>Çoxillik əkmələrin altında olan | qsadli tayinat *<br>torpaqlar  |                                    | v               |
| Suvanlan və ya dəmyə olma<br>Suvanlan                                                                     | ası barədə məlumat <sup>ə *</sup>                                        |                                                | ~                          |                                                                      |                                |                                    |                 |
| < Geriyə qayıt                                                                                            |                                                                          |                                                |                            |                                                                      |                                | Növi                               | bəti            |

Şəkil 13

## 3.1.3 Müraciətin əsaslandırılması

"Müraciətin əsaslandırılması" pəncərəsində müraciətinizlə bağlı əsaslandırma mətnini daxil edə və varsa əsaslandırma faylını əlavə edə bilərsiniz. (Şəkil 14)

Müraciətin əsaslandırılması mətninin tərtib edilməsi ilə bağlı sualınız varsa mətn xanasının yanındakı sual işarəsi (?) simvoluna klikləyərək əsaslandırma nümunəsi ilə tanış ola bilərsiniz.

|                        | $\odot$                   | $\bigcirc$                   | $\bigcirc$                   |                                |                                    |    |
|------------------------|---------------------------|------------------------------|------------------------------|--------------------------------|------------------------------------|----|
| Müraciət e<br>haqqında | dən subyekt<br>məlumatlar | Müraciətə dair<br>məlumatlar | Müraciətin<br>əsaslandırması | Tələb edilən qoşma<br>sənədlər | Müraciətə baxış və<br>göndərilməsi |    |
| 1üraciətin əsaslandır  | ması                      |                              |                              |                                |                                    |    |
| — Əsaslandırma mə      | tnini daxil edin* (       | 0                            |                              |                                |                                    |    |
|                        |                           |                              |                              |                                |                                    |    |
|                        |                           |                              |                              |                                |                                    |    |
|                        |                           |                              |                              |                                |                                    |    |
|                        |                           |                              |                              |                                |                                    | 11 |
| ayl əlavə et           |                           |                              |                              |                                |                                    |    |
|                        | 🔗 Faylı                   | seç                          |                              |                                |                                    |    |
|                        |                           |                              |                              |                                |                                    |    |
| < Geriyə qayıt         |                           |                              |                              |                                | Növbəti                            |    |
|                        |                           |                              |                              |                                |                                    |    |
|                        |                           |                              | Səkil 14                     |                                |                                    |    |
|                        |                           |                              | 3                            |                                |                                    |    |
|                        |                           |                              |                              |                                |                                    |    |
|                        |                           |                              |                              |                                |                                    |    |
|                        |                           |                              |                              |                                |                                    |    |
|                        |                           |                              |                              |                                |                                    |    |

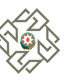

#### Kənd təsərrüfatı təyinatlı torpaqlar kateqoriyasına (kateqoriya daxilində məqsədli təyinat)

#### **KEÇİRİLMƏNİN ƏSASLANDIRMASI**

Torpaq sahəsinin yerləşdiyi ərazi *(rayon/şəhər)* \_\_\_\_\_, torpaq sahəsinin mülkiyyət növü \_\_\_\_, torpaq sahəsi icarədə (istifadədə) olduqda icarəçinin adı və icarə müddəti \_\_\_(il), torpaq sahəsinin kateqoriyası *(məqsədli təyinatı)* \_\_\_\_\_, torpaq sahəsinin ölçüsü (ha)\_\_\_, keçirilməsi (*kateqoriya daxilində məqsədli təyinatı dəyişdirilməsi*) nəzərdə tutulan kateqoriya \_\_\_\_\_

Torpaq sahəsinin faktiki istifadə vəziyyəti və digər kateqoriyaya keçirilmə (kateqoriya daxilində məqsədli təyinatın dəyişdirilməsinin) zərurəti

Yay və qış otlaqlarından, örüş və biçənək sahələrinə aid kənd təsərrüfatı yerlərindən daha səmərəli istifadə edilməsi məqsədilə əkin dövriyyəsinə əlavə torpaq sahələrinin cəlb edilməsi zərurəti yarandıqda, onların məqsədli təyinatının dəyişdirilərək əkin və çoxillik əkmələrə aid edilməsi ilə əlaqədar torpaqların münbitlik göstəriciləri *(keyfiyyət qrupu və bonitet balı),* əkinəyararlılıq vəziyyəti, meliorasiya və irriqasiya sistemlərinin mövcudluğu, otlaq (örüş) sahəsində yerləşən müvafiq tikili və obyektlərin adı, sayı və mövcud istifadəyə yararlılıq vəziyyəti, torpaq sahəsinin su ilə təmin olunma və suvarma üsulu *(pivot, damlama, selləmə)*, eləcə də görüləcək işlərin iqtisadi əsaslandırılması və heyvandarlığın inkişafına təsiri barədə məlumatlar

Torpaq sahəsinin kateqoriyasının (kateqoriya daxilində məqsədli təyinatının dəyişdirilməsinin) iqtisadiyyatın inkişafına təsiri *(investisiyanın həcmi, istehsal göstəriciləri, məhsulların növləri, satış bazarları və satışın həcmi, yetişdirilməsi nəzərdə tutulan kənd təsərrüfatı məhsulları və proqnozlaşdırılan məhsuldarlıq göstəriciləri (illik istehsal həcmi (ton), proqnozlaşdırılan xərclər, gəlirlər və mənfəət, yeni iş yerlərinin sayı)* barədə məlumatlar

P.S. Nümunədə göstərilən məlumatlar ətraflı qeyd olunmaqla sərbəst formada mətn şəklində doldurulmalıdır. İri təsərrüfatların (aqroparkların) yaradılması zamanı torpaq analizinin nəticələri, suvarma mənbəyi və sistemləri (pivot və ya damlama suvarma üsulu), heyvandarlığın inkişafına təsiri, (rayonun qış-otlaq və örüş torpaq sahəsi barədə məlumat), investisiya və məhsul istehsalının illik istehsal həcmi, yeni iş yerləri, torpaqların keyfiyyətinin yaxşılaşdırılması və mühafizəsi barədə məlumatların Biznes Plan formasında əlavə olunması tövsiyə olunur.

Hüquqi-fiziki şəxsin adı:

İmza:

Tarix:

Şəkil 14.1

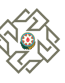

#### Yaşayış məntəqələrinin torpaqları kateqoriyasına KEÇİRİLMƏNİN ƏSASLANDIRMASI

Torpaq sahəsinin yerləşdiyi ərazi *(rayon/şəhər)* \_\_\_\_\_, torpaq sahəsinin mülkiyyət növü \_\_\_\_, torpaq sahəsi icarədə (istifadədə) olduqda icarəçinin adı və icarə müddəti \_\_\_(il), torpaq sahəsinin kateqoriyası (məqsədli təyinatı) \_\_\_\_\_, torpaq sahəsinin ölçüsü (ha)\_\_\_, keçirilməsi (kateqoriya daxilində məqsədli təyinatı dəyişdirilməsi) nəzərdə tutulan kateqoriya \_\_\_\_\_

Torpaq sahəsinin faktiki istifadə vəziyyəti və digər kateqoriyaya keçirilmə zərurəti

Torpaq sahəsinin kateqoriyasının bir kateqoriyadan digərinə keçirilməsinin iqtisadiyyatın inkişafına təsiri (investisiyanın həcmi, iqtisadi səmərəliliyi, sosialyönümlülüyü, əhalinin mənzil-məişət şəraitinin yaxşılaşdırılması imkanları, proqnozlaşdırılan xərclər, gəlirlər və mənfəət, yeni iş yerlərinin sayı) barədə məlumatlar

Yaşayış məntəqələrinin torpaqları kateqoriyasına keçirilməsi nəzərdə tutulan torpaq sahəsi kənd təsərrüfatı təyinatlı olduqda torpaqların münbitlik göstəriciləri (keyfiyyət qrupu və bonitet balı), əkinəyararlılıq vəziyyəti, meliorasiya və irriqasiya sistemlərinin mövcudluğu, eləcə də görüləcək işlərin iqtisadi əsaslandırılması, torpaq sahəsində mövcud olan müvafiq tikili və obyektlərin adı, sayı və mövcud istifadəyə yararlılıq vəziyyəti, heyvandarlığın inkişafına təsiri barədə məlumatlar

Tikintinin növü, miqyası, zəruri ekoloji tələblər nəzərə alınmaqla hazırlanmış tikintilərin baş planı sənədi, ərazinin kommunikasiya təminatı (o cümlədən su təchizatı və kanalizasiya şəbəkəsinə qoşulma imkanı) və ərazinin mövcud ekoloji vəziyyəti barədə məlumatlar

P.S. Nümunədə göstərilən məlumatlar ətraflı qeyd olunmaqla sərbəst formada mətn şəklində doldurulmalıdır Torpaq sahəsinin bir kateqoriyadan digərinə keçirilməsi yeni yaşayış məhəllələrinin (məntəqələrinin) salınması, mövcud yaşayış məntəqələrinin inkişaf etdirilməsi, müəssisə, xidmət sahəsi və ya sahibkarlıq obyektinin tikintisi, eyni zamanda torpaq sahələrindən iqtisadi cəhətdən daha səmərəli istifadə edilməsi ilə bağlı olduqda əsaslandırma bölməsinə Biznes Plan (investisiya layihəsinin məqsədi, həcmi, səmərəliliyi, sosialyönümlülüyü, yeni iş yerləri, yaşıllığın salınması, ekoloji tələblərin gözlənilməsi və s göstərilməklə) formasında qoşma olunması tövsiyə olunur.

Hüquqi-fiziki şəxsin adı:

İmza: Tarix:

Şəkil 14.2

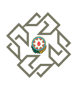

## 3.1.4 Tələb edilən qoşma sənədlər

*"Tələb edilən qoşma sənədlər"* pəncərəsində müraciətinizə əlavə olunmalı mütləq tələb edilən sənədlər keyfiyyətli formatda, 5 MB-dan çox olmamaq şərtiylə pdf, jpg, .png formatlarında əlavə etməlisiniz.

Bu səhifədə tələb edilən sənədlərin siyahısı müvafiq <u>qaydalara</u> uyğun olaraq müraciətçinin fiziki və ya hüquqi şəxs olmasına, etibarnamə ilə çıxış edib etməməsinə, torpaq sahəsi üzərində hüququn növünə, mülkiyyət növünə, keçirilməsi nəzərdə tutulan kateqoriyaya görə müəyyən edilir və <u>qaydalara</u> uyğun olaraq fərqli göstəricilərə görə dəyişir.

Səhifə məlumatlarını doldurduqdan sonra **"Növbəti"** düyməsinə sıxaraq *"Müraciətə baxış və göndərilməsi*" səhifəsinə keçid edin. *(Şəkil 15)* 

|                        | $\odot$                                                   | $\odot$                                                   | $\odot$                                             | 0                                                                                           |                                                                                                    |
|------------------------|-----------------------------------------------------------|-----------------------------------------------------------|-----------------------------------------------------|---------------------------------------------------------------------------------------------|----------------------------------------------------------------------------------------------------|
|                        | Müraciət edən subyekt<br>həqqında məlumatlar              | Müraciete dair<br>məlumatlar                              | Müraciətin<br>əsaslandırması                        | Tələb edilən qoşma<br>sənədlər                                                              | Müraciətə baxış və<br>göndərilməsi                                                                  |
| lüraciətin             | əsaslandırması                                            |                                                           |                                                     |                                                                                             |                                                                                                    |
| orpaq sah<br>aşınmaz ə | əəsi üzərində mülkiyyət, ic<br>əmlakın dövlət reyestrindi | carə və ya istifadə hüquq<br>ən çıxarış (plan və ölçü ilə | una dair Torpaq s<br>birlikdə)* olunmuş<br>koordina | ahəsinin ölçüsündən asılı o<br>situasiya planı (sərhədlərir<br>tları əks olunmaqla) və və s | ılaraq, müvafiq miqyasda tərtib<br>nin döngə nöqtələri və onların<br>sərhədləri daxilində mövcud və |
| 15.1                   | 🖉 Faylı seç                                               | 15.2 🖉 Fayli se                                           | yerləşdiri<br>tərtib olu<br>onların is              | lməsi nəzərdə tutulan tikili<br>nmuş layihələndirilən əraz<br>tiqamətinin uzununa profil    | ilər olduğu halda, layihəçi tərəfində<br>inin baş planı (xətti qurğularda isə<br>li en kəsiyi);     |
|                        |                                                           |                                                           | 15                                                  | .3 Ø F                                                                                      | aylı seç                                                                                            |
| ülkiyyətçi             | inin şəxsiyyətini təsdiq e                                | dən sənədin sürəti*                                       | Hüquqi ş                                            | əxsin reyestrindən çıxarış*                                                                 |                                                                                                    |
| 15.5                   | i 🖉 Fi                                                    | aylı seç                                                  | 15.                                                 | 6 🖉 F                                                                                       | aylı seç                                                                                            |
| üquqi şəx              | ısin nümayəndəsinin şəxs                                  | siyyətini təsdiq edən səna                                | adlarin Etibarnar                                   | nənin sürəti*                                                                               |                                                                                                    |
| 15.5                   | j 🖉 R                                                     | aylı seç                                                  | 15.                                                 | <b>8 🖉</b> F                                                                                | aylı seç                                                                                            |
|                        | ein nümmendasinin sala                                    | hisantini tassiin adan son                                | adlaria Natariat                                    | naudacada tardia adilmia                                                                    | etiharpamanin sureti*                                                                               |
| urətləri*              | can nornayen oeannin aeia                                 | niyyətini təsdiq edən sən                                 | Notaria (                                           | dayoaannaa caaciid eciiniis                                                                 | ecoementerin adreti                                                                                 |
| 15.7                   | Ø R                                                       | aylı seç                                                  | L                                                   | <i>Ø</i> F                                                                                  | aylı seç                                                                                            |
| tuasiya p              | ılanı və ya layihələndirilən                              | ərazinin baş planı*                                       | Mülkiyyə                                            | tçinin yazılı razılıq sənədi*                                                               |                                                                                                    |
| 15.4                   | Ø Fi                                                      | aylı seç                                                  |                                                     | Ø F                                                                                         | aylı seç                                                                                            |
| ələdiyyə i             | clasının protokolundan çı                                 | xarış *                                                   | Zemanet                                             | məktubu* 🛛                                                                                  |                                                                                                    |
| 15.10                  | ) 🖉 Fi                                                    | aylı seç                                                  | 15.                                                 | <b>11 🖉</b> F                                                                               | aylı seç                                                                                            |
| orpaqların             | n rekultivasiyası layihəsi*                               |                                                           |                                                     |                                                                                             |                                                                                                    |
| 15.9                   | Ø R                                                       | ıylı seç                                                  |                                                     |                                                                                             |                                                                                                    |
|                        |                                                           |                                                           |                                                     |                                                                                             |                                                                                                    |

Şəkil 15

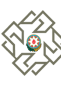

# Dövlət mülkiyyətində olan torpaqlara münasibətdə əlavə ediləcək sənədlərin siyahısı

- torpaq sahəsi üzərində mülkiyyət, icarə və ya istifadə hüququna dair daşınmaz əmlakın dövlət reyestrindən çıxarış;

- torpaqların kateqoriyalara aid edilməsi, onların bir kateqoriyadan digərinə keçirilməsi və kateqoriya daxilində məqsədli təyinatının dəyişdirilməsi barədə keçirilmənin əsaslandırılması;

 torpaq sahəsinin ölçüsündən asılı olaraq müvafiq miqyasda tərtib olunmuş situasiya planı (sərhədlərinin döngə nöqtələri və onların koordinatları əks olunmaqla) və ya sərhədləri daxilində mövcud və yerləşdirilməsi nəzərdə tutulan tikililər olduğu halda, layihəçi tərəfindən tərtib olunmuş layihələndirilən ərazinin baş planı (xətti qurğularda isə onların istiqamətinin uzununa profilli en kəsiyi);

 bütün əsaslar və mülkiyyət növləri üzrə torpaq mülkiyyətçilərinə, istifadəçilərinə və icarəçilərinə dəyən ziyanın, kənd təsərrüfatı və meşə təsərrüfatı itkilərinin ödənilməsi, habelə kateqoriyasının dəyişdirilməsi nəzərdə tutulan torpaq sahəsində obyektin layihələndirilməsi müddətində mənafeyinə toxunulan hüquqi və fiziki şəxslərin tikinti ilə bağlı tələblərinin yerinə yetirilməsi barədə xeyrinə torpaq sahəsi əldə edənin notariat qaydasında təsdiq edilmiş zəmanət məktubu;

- torpaqlar uzunmüddətli istifadədə olduğu hallarda, icarəçi və ya istifadəçi olan fiziki və ya hüquqi şəxslər müraciət etdiyi hallarda, mülkiyyətçinin yazılı razılıq sənədi.

- torpaqların bir kateqoriyadan digərinə keçirilməsi məcburi hüquqi qüvvəyə malik ərazi planlaşdırılması sənədlərinin (ümumi, baş və müfəssəl planların) dəyişdirilməsi ilə bağlı olduqda, torpaq mülkiyyətçilərinin və istifadəçilərinin (dövlət orqanlarının, istifadəsində torpaq sahəsi olmaqla, dövlətə məxsus hüquqi şəxslərin) razılığı;

 neft və qaz hasilatı istisna olmaqla, faydalı qazıntı yataqlarının istismarı ilə əlaqədar dağ-mədən işlərinin həyata keçirilməsi üçün torpaq sahəsinin kateqoriyasının dəyişdirilməsi tələb olunduqda, faydalı qazıntıların təsdiq edilmiş ehtiyatları və onların işlənilməsinin məqsədəuyğunluğu haqqında Azərbaycan Respublikası Ekologiya və Təbii Sərvətlər Nazirliyinin rəyi, habelə sifarişçinin vəsaiti hesabına hazırlanmış torpaqların rekultivasiyası layihəsi;

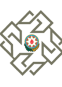

# Bələdiyyə mülkiyyətində olan torpaqlara münasibətdə əlavə ediləcək sənədlərin siyahısı

- bələdiyyə mülkiyyətində olan torpaqlara münasibətdə torpaq sahəsinin kateqoriyasının dəyişdirilməsi barədə təkliflərin müzakirəsinə dair Azərbaycan Respublikası Prezidentinin 2012-ci il 21 dekabr tarixli 792 nömrəli Fərmanı ilə təsdiq edilmiş "Bələdiyyələrin Nümunəvi Reqlamenti"nə uyğun tərtib edilmiş bələdiyyə iclasının protokolundan çıxarış;

 torpaq sahəsi üzərində mülkiyyət, icarə və ya istifadə hüququna dair daşınmaz əmlakın dövlət reyestrindən çıxarış;

- torpaqların kateqoriyalara aid edilməsi, onların bir kateqoriyadan digərinə keçirilməsi və kateqoriya daxilində məqsədli təyinatının dəyişdirilməsi barədə keçirilmənin əsaslandırılması;

 torpaq sahəsinin ölçüsündən asılı olaraq müvafiq miqyasda tərtib olunmuş situasiya planı (sərhədlərinin döngə nöqtələri və onların koordinatları əks olunmaqla) və ya sərhədləri daxilində mövcud və yerləşdirilməsi nəzərdə tutulan tikililər olduğu halda, layihəçi tərəfindən tərtib olunmuş layihələndirilən ərazinin baş planı (xətti qurğularda isə onların istiqamətinin uzununa profilli en kəsiyi);

 bütün əsaslar və mülkiyyət növləri üzrə torpaq mülkiyyətçilərinə, istifadəçilərinə və icarəçilərinə dəyən ziyanın, kənd təsərrüfatı və meşə təsərrüfatı itkilərinin ödənilməsi, habelə kateqoriyasının dəyişdirilməsi nəzərdə tutulan torpaq sahəsində obyektin layihələndirilməsi müddətində mənafeyinə toxunulan hüquqi və fiziki şəxslərin tikinti ilə bağlı tələblərinin yerinə yetirilməsi barədə xeyrinə torpaq sahəsi əldə edənin notariat qaydasında təsdiq edilmiş zəmanət məktubu;

- torpaqlar uzunmüddətli istifadədə olduğu hallarda, icarəçi və ya istifadəçi olan fiziki və ya hüquqi şəxslər müraciət etdiyi hallarda, mülkiyyətçinin yazılı razılıq sənədi.

- torpaqların bir kateqoriyadan digərinə keçirilməsi məcburi hüquqi qüvvəyə malik ərazi planlaşdırılması sənədlərinin (ümumi, baş və müfəssəl planların) dəyişdirilməsi ilə bağlı olduqda, torpaq mülkiyyətçilərinin və istifadəçilərinin (dövlət orqanlarının, istifadəsində torpaq sahəsi olmaqla, dövlətə məxsus hüquqi şəxslərin) razılığı;

 neft və qaz hasilatı istisna olmaqla, faydalı qazıntı yataqlarının istismarı ilə əlaqədar dağ-mədən işlərinin həyata keçirilməsi üçün torpaq sahəsinin kateqoriyasının dəyişdirilməsi tələb olunduqda, faydalı qazıntıların təsdiq edilmiş ehtiyatları və onların işlənilməsinin məqsədəuyğunluğu haqqında Azərbaycan Respublikası Ekologiya və Təbii Sərvətlər Nazirliyinin rəyi, habelə sifarişçinin vəsaiti hesabına hazırlanmış torpaqların rekultivasiyası layihəsi;

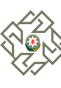

# Xüsusi mülkiyyətində olan torpaqlara münasibətdə əlavə ediləcək sənədlərin siyahısı

 - xüsusi mülkiyyətdə olan torpaqlara münasibətdə mülkiyyətçi fiziki şəxs olduqda – onun şəxsiyyətini təsdiq edən sənədin surəti (müraciət torpaq mülkiyyətçisinin adından başqa şəxs tərəfindən edildikdə, notariat qaydasında təsdiq edilmiş etibarnamənin surəti), mülkiyyətçi hüquqi şəxs olduqda isə hüquqi şəxslərin dövlət reyestrindən çıxarışın, onun nümayəndəsinin səlahiyyətini və şəxsiyyətini təsdiq edən sənədlərin surətləri;

- torpaq sahəsi üzərində mülkiyyət hüququna dair daşınmaz əmlakın dövlət reyestrindən çıxarış;

- torpaqların kateqoriyalara aid edilməsi, onların bir kateqoriyadan digərinə keçirilməsi və kateqoriya daxilində məqsədli təyinatının dəyişdirilməsi barədə keçirilmənin əsaslandırılması;

 torpaq sahəsinin ölçüsündən asılı olaraq müvafiq miqyasda tərtib olunmuş situasiya planı (sərhədlərinin döngə nöqtələri və onların koordinatları əks olunmaqla) və ya sərhədləri daxilində mövcud və yerləşdirilməsi nəzərdə tutulan tikililər olduğu halda, layihəçi tərəfindən tərtib olunmuş layihələndirilən ərazinin baş planı (xətti qurğularda isə onların istiqamətinin uzununa profilli en kəsiyi);

 bütün əsaslar və mülkiyyət növləri üzrə torpaq mülkiyyətçilərinə, istifadəçilərinə və icarəçilərinə dəyən ziyanın, kənd təsərrüfatı və meşə təsərrüfatı itkilərinin ödənilməsi, habelə kateqoriyasının dəyişdirilməsi nəzərdə tutulan torpaq sahəsində obyektin layihələndirilməsi müddətində mənafeyinə toxunulan hüquqi və fiziki şəxslərin tikinti ilə bağlı tələblərinin yerinə yetirilməsi barədə xeyrinə torpaq sahəsi əldə edənin notariat qaydasında təsdiq edilmiş zəmanət məktubu;

- torpaqların bir kateqoriyadan digərinə keçirilməsi məcburi hüquqi qüvvəyə malik ərazi planlaşdırılması sənədlərinin (ümumi, baş və müfəssəl planların) dəyişdirilməsi ilə bağlı olduqda, torpaq mülkiyyətçilərinin və istifadəçilərinin (dövlət orqanlarının, istifadəsində torpaq sahəsi olmaqla, dövlətə məxsus hüquqi şəxslərin) razılığı;

 neft və qaz hasilatı istisna olmaqla, faydalı qazıntı yataqlarının istismarı ilə əlaqədar dağ-mədən işlərinin həyata keçirilməsi üçün torpaq sahəsinin kateqoriyasının dəyişdirilməsi tələb olunduqda, faydalı qazıntıların təsdiq edilmiş ehtiyatları və onların işlənilməsinin məqsədəuyğunluğu haqqında Azərbaycan Respublikası Ekologiya və Təbii Sərvətlər Nazirliyinin rəyi, habelə sifarişçinin vəsaiti hesabına hazırlanmış torpaqların rekultivasiyası layihəsi;

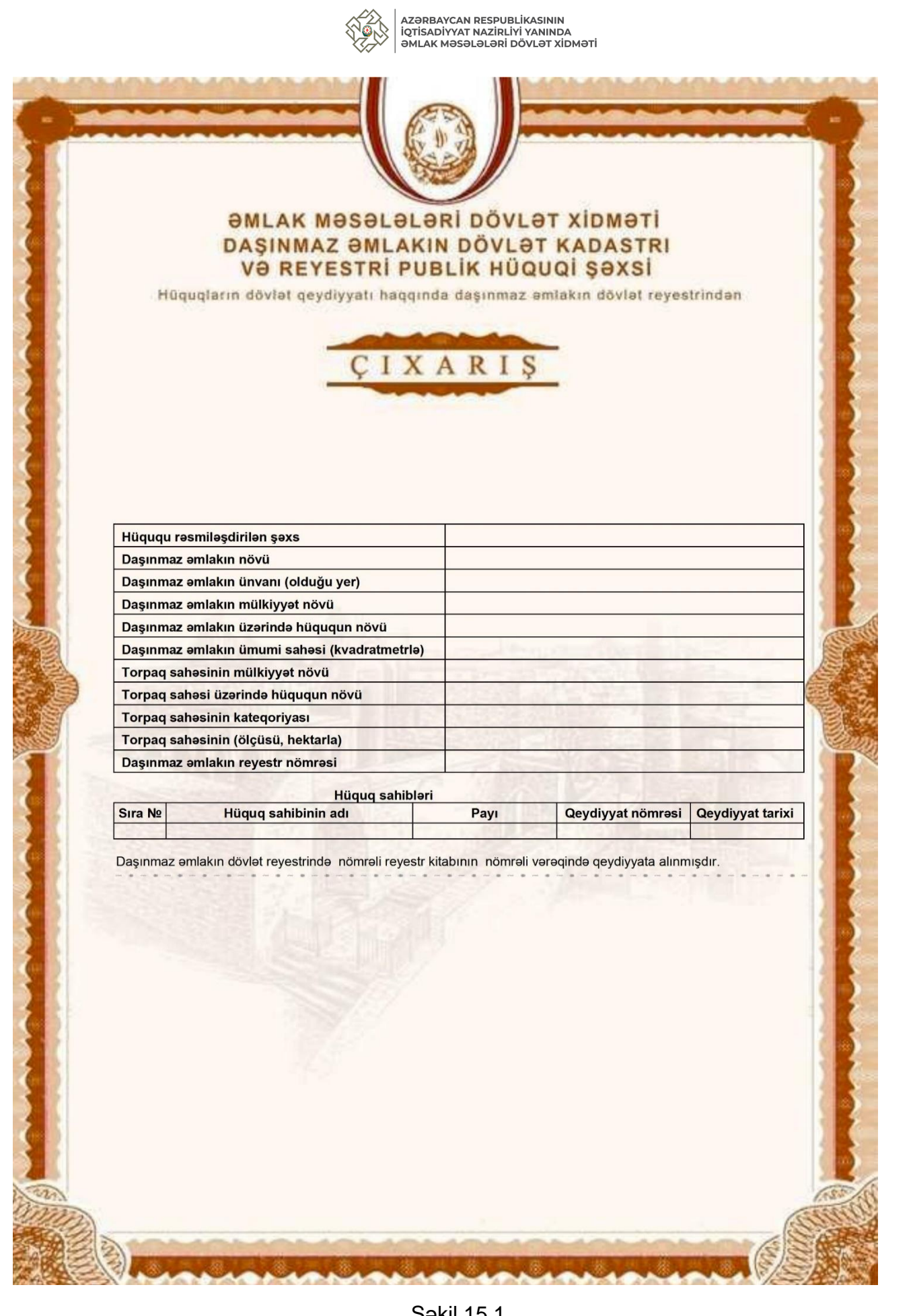

Şəkil 15.1

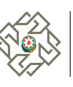

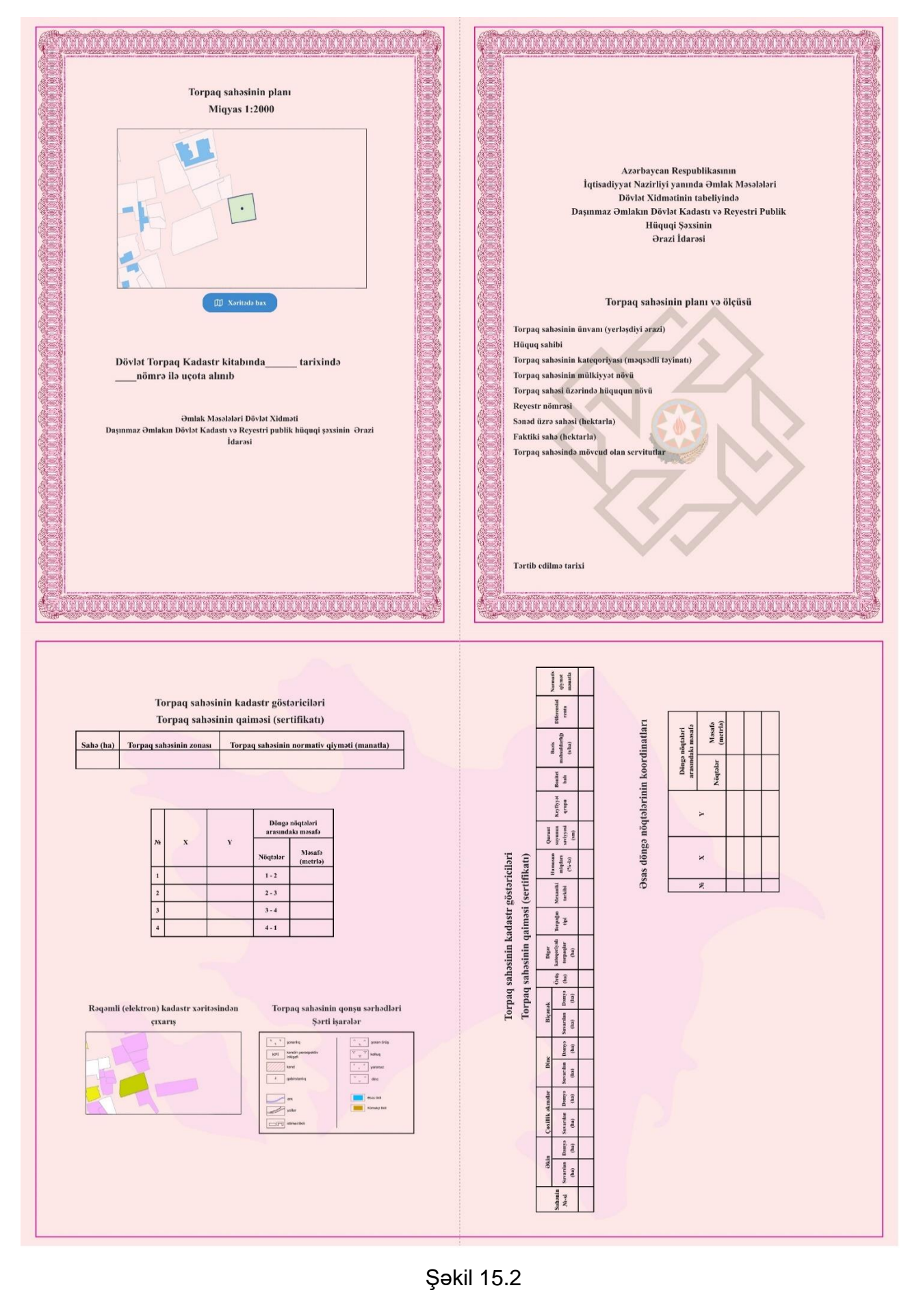

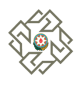

#### Layihələndirilən ərazinin baş planı (Nümunə)

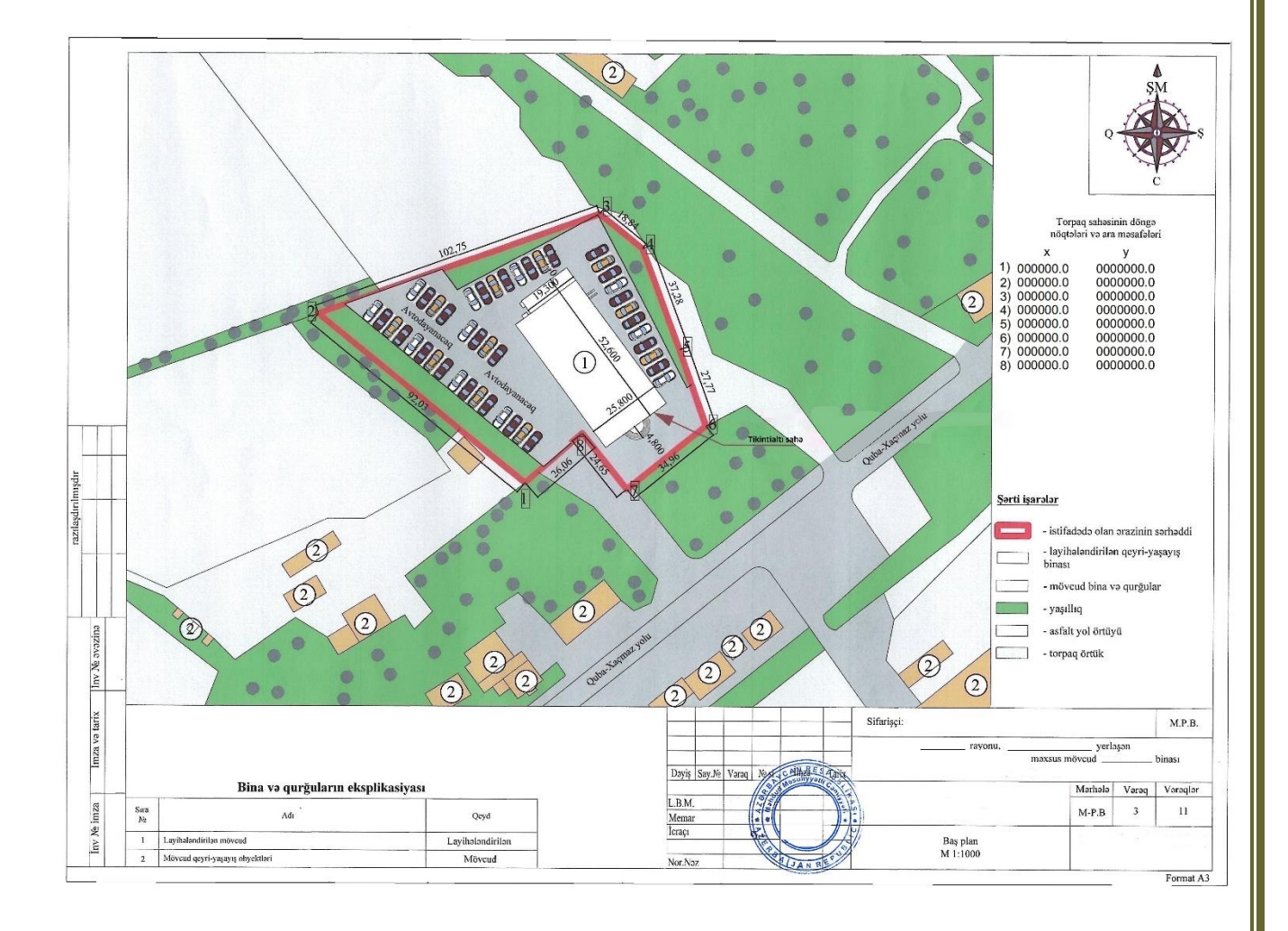

Şəkil 15.3

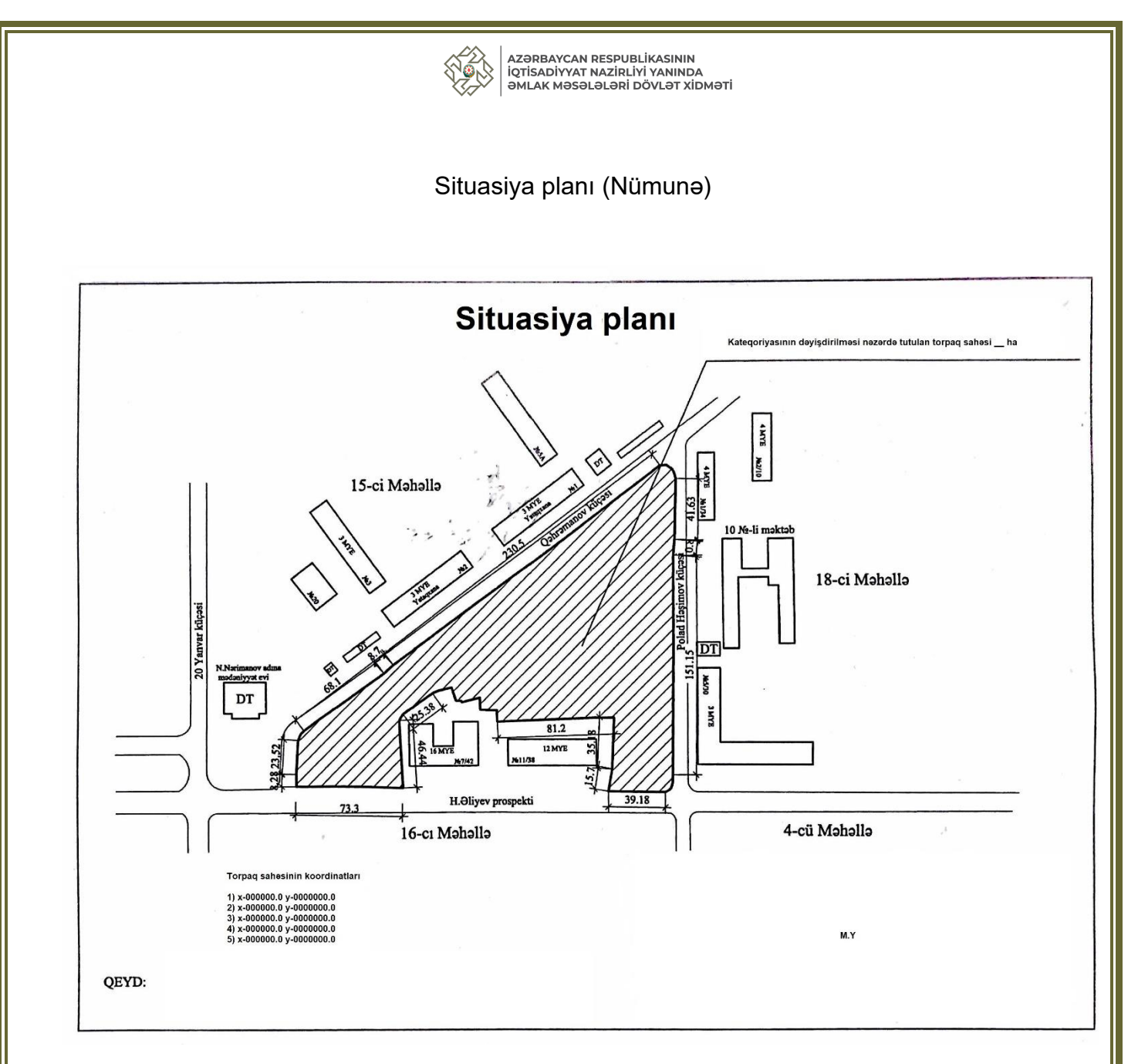

Şəkil 15.4

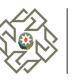

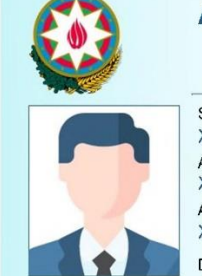

**AZƏRBAYCAN RESPUBLİKASI** VƏTƏNDAŞININ ŞƏXSİYYƏT VƏSİQƏSİ Seriya AZE Nº 0000000 Soyadı

XXXXXX Adı XXX Atasının Adı XXX

Doğulduğu yer və tarix

| < XXXXXXXXXXX << XXXXXX <<<<<<<< 00000000<3AZE7809291M130929494FMDDD4

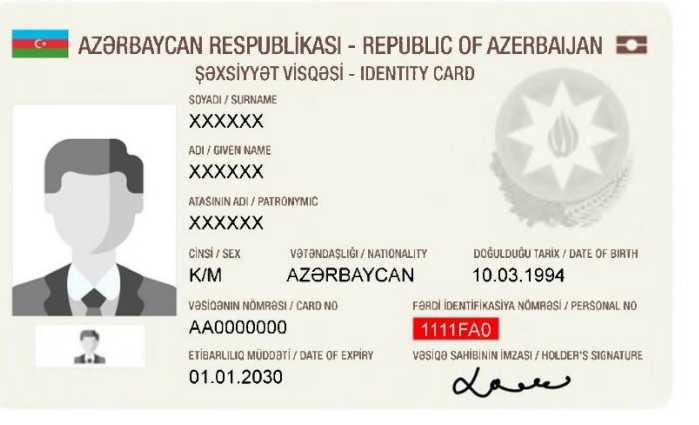

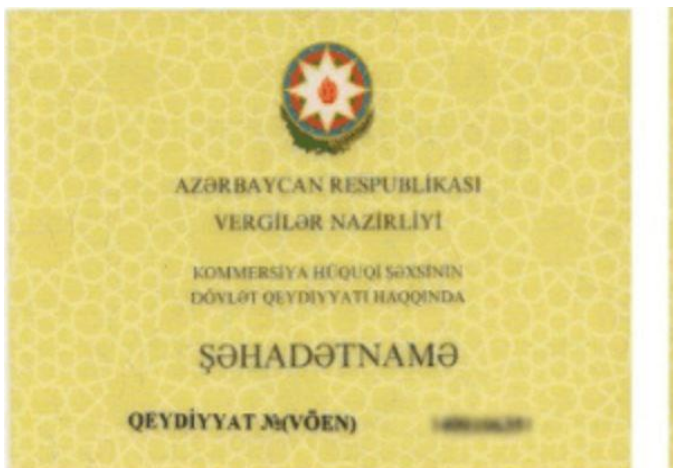

| Concession of | -                                                                                                    | O COMPANY         | THE ACTOR       | NAME AND ADDRESS                        |
|---------------|----------------------------------------------------------------------------------------------------|-------------------|-----------------|-----------------------------------------|
| 33.2          |                                                                                                    | The St            |                 |                                         |
| Ceron         |                                                                                                    |                   | Conciliates in  |                                         |
| 0.0           |                                                                                                    |                   |                 |                                         |
| Qendonate     | alimitigi saria                                                                                                 | Distant in the    |                 |                                         |
|               |                                                                                                    |                   |                 |                                         |
|               |                                                                                                    | 100               | 20.6            |                                         |
|               | the second second second second second second second second second second second second second second second se |                   | Rass Presidenti | Rhouse Allerande                        |
|               | 1 3097                                                                                                    | ready can Kesputh | 12.0            | And And And And And And And And And And |

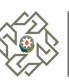

#### İqtisadiyyat Nazirliyi yanında Dövlət Vergi Xidmətinin Milli Gəlirlər Baş idarəsinin Hüquqi şəxslərin dövlət qeydiyyatı idarəsi

#### Şəkil 15.6

#### İqtisadiyyat Nazirliyi yanında Dövlət Vergi Xidmətinin Milli Gəlirlər Baş idarəsinin Hüquqi şəxslərin dövlət qeydiyyatı idarəsi

Qurumun adı "......" Dövlət qeydiyyat № (VÖEN) 0000000000000000

Qanuni təmsilçi ..... oğlu

Çıxarışın verildiyi tarix və № \_\_\_.\_\_, 00000000000000000

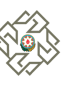

#### ETİBARNAMƏ

| şəhəri                                                                                                    |                                                                                                    | 202il                                              |
|----------------------------------------------------------------------------------------------------|----------------------------------------------------------------------------------------------------|----------------------------------------------------|
| Mən, aşağıda imza edən(fiziki və y                                                                                                    | ya hüquqi şəxsin adı, etibarnaməni ver:                                                                                                    | ən şəxsin vəzifəsi, adı, soyadı, atasının adı)     |
| (şəxsiyyət vəsiqəsi: AZE №                                                                                                    | , il tarixdə                                                                                                    | tərəfindən verilmişdir)                            |
| həmin etibarnamə ilə(;                                                                                                    | fiziki və ya hüquqi şəxsin adı, VÖEN-                                                                                                    | i, möhürü üzərindəki mətni)                        |
| fəaliyyəti ilə bağlı elektron imz<br>aşağıdakı imkanlar nəzərə alınmac<br>* 1 - yalnız daxili sənədlərin imz<br>2 - yalnız göndərilən (xarici) s<br>3 - daxili və göndərilən (xarici<br>öz vəzifə səlahiyyətləri daxilində i | a üçün sertifikat əldə etməyi<br>ıla<br>zalanması hüququndan<br>ənədlərin imzalanması hüququn<br>) sənədlərin imzalanması hüquq<br>stifadə etməyi | və ona verilmiş elektron imzadan<br>ıdan<br>ıundan |
| (etibar edilən şəxsin və ya şəxslərin                                                                                                    | vəzifəsi (çalışdığı struktur vahidin adı                                                                                                    | göstərilməklə), adı, soyadı, atasının adı)         |
| (şəxsiyyət vəsiqəsi, AZE №                                                                                                    | , il tarixdə                                                                                                    | tərəfindən verilmişdir) həvalə                     |
| Həmin etibarnamə üzrə səlahiyyə                                                                                                    | tlər başqa şəxslərə verilə bilmə                                                                                                    | ez (bilər). Etibarnamə il                          |
| tarixdən müddətində qi                                                                                                    | ivvədə olacaqdır.                                                                                                    |                                                    |
| (etibarnamə verən şəxsin adı, soyadı və a<br>hüquqi şəxs olduqda vəzifəsi)                                                                                                    | tasının adı                                                                                                    |                                                    |
| (etibarnamə verən şəxsin imzası)                                                                                                    |                                                                                                    |                                                    |

M.Y.

Qeyd: \*1.Yalnız biri işarələnməlidir.

| AZƏRBAYCAN RESPUBLİKASININ<br>İQTİSADİYYAT NAZİRLİYİ YANINDA<br>ƏMLAK MƏSƏLƏLƏRİ DÖVLƏT XİDMƏTİ |  |
|-------------------------------------------------------------------------------------------------|--|
|                                                                                                 |  |
| AZƏRBAYCAN RESPUBLİKASI<br>"" MMC                                                               |  |
|                                                                                                 |  |
|                                                                                                 |  |
| RAYONU ƏRAZİSİNDƏ YERLƏŞƏN,                                                                     |  |
| "" MMC-NİN<br>İSTİFADƏSİNDƏ OLAN " YATAĞI"NIN<br>REKULTİVASİYA PLANI LAYİHƏSİ                   |  |
|                                                                                                 |  |
|                                                                                                 |  |
|                                                                                                 |  |
| BAKI-2025                                                                                       |  |
|                                                                                                 |  |

|            | Azər<br>iqtis<br>əML/                  | RBAYCAN RESPUBLİKASIN<br>ADİYYAT NAZİRLİYİ YANIN<br>AK MƏSƏLƏLƏRİ DÖVLƏT | IN<br>IDA<br>XİDMƏTİ            |                          |
|------------|----------------------------------------|--------------------------------------------------------------------------|---------------------------------|--------------------------|
|            |                                        |                                                                          |                                 |                          |
|            |                                        |                                                                          |                                 |                          |
| Razılaşdı  | irilib:                                |                                                                          | Təsdiq edirəm:                  |                          |
|            |                                        |                                                                          | "                               | _" MMC-nin Baş direktoru |
| а жа<br>   | " 2025-ci il                           |                                                                          |                                 |                          |
|            |                                        |                                                                          | <u>(soyadı, adı və ata adı)</u> | """ "0005 ci il          |
|            |                                        |                                                                          |                                 | 2023-ci ii               |
|            |                                        |                                                                          |                                 |                          |
|            |                                        |                                                                          |                                 |                          |
| ist        | RAYONU ƏRAZİSİNDƏ                      | Ə YERLƏŞƏN<br>VATAĞI                                                     | "<br>"NIN REKULTIV              | _" MMC-NİN<br>VASIYA     |
|            | PLAN                                   | II LAYİHƏSİ                                                              |                                 |                          |
| Rekultivas | siya layihəsi planını hazırlayaı       | n təşkilat:                                                              |                                 |                          |
| Ünvan:     |                                        |                                                                          |                                 |                          |
| Rekultiva  | asiya layihəsi <i>aşağıdakı mütə</i> y | xəssislər tərəfind                                                       | dən tərtib edilmişo             | dir:                     |
| D          | ağ-mədən mühəndisi:                    |                                                                          | -                               |                          |
| G          | eolog:                                 |                                                                          |                                 |                          |
| С          | İS mütəxəssisi:                        |                                                                          |                                 |                          |
| Т          | ərtibata nəzarət:                      |                                                                          | _                               |                          |
|            | I                                      | BAKI-2025                                                                |                                 |                          |
|            |                                        |                                                                          |                                 |                          |
|            |                                        |                                                                          |                                 |                          |
|            |                                        |                                                                          |                                 |                          |
|            |                                        |                                                                          |                                 |                          |

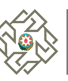

#### MÜNDƏRİCAT

|     | Giriş                                                             |  |
|-----|-------------------------------------------------------------------|--|
| L.  | DAĞ MƏDƏN SƏNAYESİNİN ƏTRAF TƏBİİ MÜHİTƏ TƏSİRİ VƏ ONLARIN ARADAN |  |
|     | QALDIRILMASI İLƏ BAĞLI TƏDBİRLƏR                                  |  |
| 1.1 | TORPAĞA TƏSİR                                                     |  |
| 1.2 | ƏTRAF MÜHİTİN MÜHAFİZƏSİ ÜZRƏ TƏDBİRLƏR                           |  |
| 1.3 | HAVA HÖVZƏSİNİN MÜHAFİZƏSİ                                        |  |
| 1.4 | SU HÖVZƏSİNİN MÜHAFİZƏSİ                                          |  |
| 1.5 | TORPAQLARIN ÇİRKLƏNMƏDƏN QORUNMASI                                |  |
| П.  | FIZIKI-COĞRAFI MƏLUMAT                                            |  |
| 2.1 | RAYONUN GEOLOJİ ÖYRƏNİLMƏ TARİXİ                                  |  |
| 2.2 | YATAQ HAQQINDA QISA MƏLUMAT                                       |  |
| 2.3 | RAYONUN GEOLOJİ QURULUŞU                                          |  |
| 2.4 | HİDROGEOLOJİ SƏCİYYƏ                                              |  |
|     | REKULTİVASİYA İŞLƏRİ                                              |  |
| 3.1 | YATAQDA APARILACAQ REKULTİVASİYA İŞLƏRİNİN ƏSASLANDIRILMASI       |  |
| 3.2 | ƏRAZİDƏ APARILACAQ REKULTİVASİYA İŞLƏRİNINMƏRHƏLƏLƏRİ             |  |
| 3.3 | REKULTİVASİYA İŞLƏRİNİN MARKŞEYDER TƏMİNATI                       |  |

#### **ƏLAVƏ MƏLUMATLARIN SİYAHISI**

Əlavə 1. Ayrılmış torpaq sahəsinin peyk görüntüsü
Əlavə 2. Ərazinin topoqrafik planı
Əlavə 3. Yatağının geoloji xəritəsi

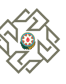

#### \_\_\_\_bələdiyyəsinin "\_\_\_\_" \_\_\_\_202 \_ - ci il tarixli, \_\_\_\_ saylı iclas protokolundan rayonu\_\_\_ ÇIXARIŞ Gündəlik məsələ: rayonu kəndinin hüdudları daxilində yerləşən kateqoriyasına aid \_\_\_\_ ha torpaq sahəsinin kateqoriyasına keçirilməsi (kateqoriya daxilində məqsədli təyinatının dəyişdirilməsi) məqsədilə Azərbaycan Respublikası Prezidentinin 28 sentyabr 2024-cü il tarixli 201 №-li Fərmanı ilə təsdiq edilmiş "Torpaqların kateqoriyalara aid edilməsi və onların bir kateqoriyadan digərinə keçirilməsi" Qaydalarının 3.1.2-ci bəndinə əsasən bələdiyyəsi tərəfindən Qərara alındı: 1. məqsədilə ha torpaq sahəsinin \_\_\_\_ kateqoriyasına kategorivasına aid keçirilməsi (kateqoriya daxilində məqsədli təyinatının dəyişdirilməsi) məqsədəmüvafiq hesab edilsin. bələdiyyəsinin hüdudları daxilində yerləşən 2. kəndin kateqoriyasına aid mülkiyyət hüquqları qeydiyyata alınmış \_\_\_\_\_ ha torpaq sahəsininin \_\_\_\_ kateqoriyasına keçirilməsi (kateqoriya daxilində məqsədli təyinatının dəyişdirilməsi) məsələsinə baxılması üçün Elektron Hökumət İnformasiya Sistemi vasitəsilə İqtisadiyyat Nazirliyi yanında Əmlak Məsələləri Dövlət Xidmətinə müraciət edilsin. 3. Bu qərarın icrasına nəzarət \_\_\_\_\_ həvalə edilsin. rayonu bələdiyyəsinin sədri: imza Ad, soyad, ata adı

M.Y.

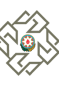

> Azərbaycan Respublikası İqtisadiyyat Nazirliyi yanında Əmlak Məsələləri Dövlət Xidmətinə

\_\_\_\_\_ ünvanda qeydiyyatda olan \_\_\_\_\_ tərəfindən

#### ZƏMANƏT MƏKTUBU

Azərbaycan Respublikası Prezidentinin 2024-cü il 28 sentyabr tarixli 201 nömrəli Fərmanı ilə təsdiq edilmiş "Torpaqların kateqoriyalara aid edilməsi və onların bir kateqoriyadan digərinə keçirilməsi Qaydaları"nın 3.2.3.-ci bəndinə əsasən ünvanında yerləşən, (mülkiyyət, icarə və ya istifadədə) olan, hüquqları daşınmaz əmlakın dövlət reyestrində \_\_\_\_ tarixli \_\_\_\_\_ reyestr nömrəsi ilə qeydiyyata alınmış \_\_\_\_\_ kateqoriyasına aid \_\_\_ (ha) torpaq sahəsinin kateqoriyasının \_\_\_\_\_ kateqoriyasına keçirilməsi ilə əlaqədar bütün əsaslar və dəyişdirilərək mülkiyyət növləri üzrə torpaq mülkiyyətçilərinə, istifadəçilərinə və icarəçilərinə dəyən ziyanın, kənd təsərrüfatı və meşə təsərrüfatı itkilərinin ödənilməsinə, habelə dəyişdirilməsi nəzərdə kateqoriyasının tutulan torpaq sahəsində obyektin layihələndirilməsi müddətində mənafeyinə toxunulan hüquqi və fiziki şəxslərin tikinti ilə bağlı tələblərinin yerinə yetirilməsinə zəmanət veririk.

İmza: \_\_\_\_\_

P.S. (Zəmanət məktubu notariat qaydasında təsdiq edilməlidir)

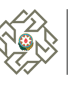

## 3.1.5 Müraciətə baxış və göndərilməsi

*"Müraciətə baxış və göndərilməsi"* mərhələsində müraciətçi daxil etdiyi məlumatların müraciət formasında görüntüsünü əldə edir. *(Şəkil 16)* 

| Torpaqların kateqoriyaların                | a dair müraciətlərə baxılması                                        |                                              |                                                          |                                    | (       |
|--------------------------------------------|----------------------------------------------------------------------|----------------------------------------------|----------------------------------------------------------|------------------------------------|---------|
| Muraciat edan subyet                       | t Müraciata dair<br>malumatlar                                       | Muraciatin<br>acadandirmasi                  | ⊘<br>Talab edilan qoşma<br>sanadlar                      | Mūraciata baxış və<br>nöndərilməsi |         |
| Müraciətə baxış və göndərilməsi            |                                                                      |                                              |                                                          |                                    |         |
|                                            |                                                                      |                                              |                                                          | طي Müraciəti                       | i yüklə |
|                                            |                                                                      |                                              |                                                          |                                    |         |
|                                            |                                                                      | MÜRACİƏT                                     |                                                          |                                    |         |
|                                            |                                                                      | Nömrəsi: 2025010800001<br>Tarixi: 08.01.2025 |                                                          |                                    |         |
|                                            | Müraciət edən subyekt haqqında                                       | məlumatlar                                   |                                                          |                                    |         |
|                                            | Adı Soyadı Ata adı:                                                  | anyore                                       | NUMBER GROW DELL                                         |                                    |         |
|                                            | Şəxsiyyət vəsiqəsi:                                                  | Arben                                        | n                                                        |                                    |         |
|                                            | FIN kod:                                                             | NOCHE INC.                                   |                                                          |                                    |         |
|                                            | E-poçt ünvanı:                                                       | numune                                       | @domen.com                                               |                                    |         |
|                                            | Mobil nömrəsi:                                                       | 679.277                                      | -                                                        |                                    |         |
|                                            | Müraciətə dair məlumatlar                                            |                                              |                                                          |                                    |         |
|                                            | Müraciətin məqsədi:                                                  | Torpağın                                     | kateqoriyaya aid edilməsi və ya bir                      |                                    |         |
|                                            | Keçirilmənin əsası:                                                  | Faydalı q                                    | azıntı yataqlarının istismarı ilə əlaqədar               |                                    |         |
|                                            |                                                                      | dağ-məd<br>(Qaydala                          | lən işlərinin həyata keçirilməsi<br>rın 2.1.16-cı bəndi) |                                    |         |
|                                            | Daşınmaz əmlakın reyestr nömrəsi:                                    | 40000                                        |                                                          |                                    |         |
|                                            | Qeydiyyat nömrəsi:                                                   | Xiisusi                                      |                                                          |                                    |         |
|                                            | Torpaq sahəsi üzərində hüququn növü:                                 | Mülkiyyə                                     | t                                                        |                                    |         |
|                                            | Sənəd üzrə torpaq sahəsinin ölçüsü (he                               | ektaria): 1.28                               |                                                          |                                    |         |
|                                            | Torpaq sahəsinin yerləşdiyi ərazi vahidi<br>Torpaq sahəsinin (imvanı | Ağsu ray                                     | onu<br>onu Kalua kandi                                   |                                    |         |
|                                            | Torpağın aid olduğu kateqoriya:                                      | Kend tes                                     | ərrüfatı təyinatlı torpaqları                            |                                    |         |
|                                            | Kateqoriya daxilində məqsədli təyinat:                               | Əkin                                         |                                                          |                                    |         |
|                                            | Keçirilməsi nəzərdə tutulan kateqoriya                               | : Sənaye, r<br>təyinətli                     | nəqliyyat, rabitə, müdafiə və digər<br>torpaqlar         |                                    |         |
|                                            | Suvarılan və ya dəmyə olması barədə n                                | nəlumat: Suvarılar                           |                                                          |                                    |         |
|                                            | Dağ-mədən işlərinin həyata keçirilməsi                               | nəzərdə tutulubmu : Xeyr                     |                                                          |                                    |         |
|                                            | Müraciətin əsaslandırması                                            |                                              |                                                          |                                    |         |
|                                            | sasdadad                                                             |                                              |                                                          |                                    |         |
|                                            | Əsaslandırmaya dair qoşma sənə                                       | dlər                                         |                                                          |                                    |         |
|                                            |                                                                      |                                              |                                                          |                                    |         |
|                                            | Muraciətə dair qoşma sənədlər                                        | Plan olcu                                    | .pdf                                                     |                                    |         |
|                                            | 218 kb                                                               | 218 kb                                       | ±                                                        |                                    |         |
|                                            | Senedpdf<br>218 kb                                                   | L Zemanet<br>218 kb                          | -mektubu.pdf                                             |                                    |         |
|                                            | Senedpdf                                                             | . <u>4</u> .                                 |                                                          |                                    |         |
|                                            | 2.10 KD                                                              |                                              |                                                          |                                    |         |
| Daxil etdiyim məlumatların düzgünlüyünü tə | osdiqləyirəm                                                         |                                              |                                                          |                                    |         |
| < Geriyə qayıt                             |                                                                      |                                              |                                                          | Müraciəti t                        | əsdiqlə |
|                                            |                                                                      |                                              |                                                          |                                    |         |
|                                            |                                                                      |                                              |                                                          |                                    |         |
|                                            |                                                                      | Şəkil 16                                     |                                                          |                                    |         |

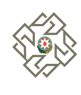

Atılacaq addımlar (Şəkil 17):

- 1) Müraciətdə göstərilən məlumatların düzgünlüyünun yoxlanılması;
- 2) "Daxil etdiyim məlumatların düzgünlüyünü təsdiqləyirəm" qutucuğunun seçilməsi;
- 3) *Müraciəti təsdiqlə* düyməsinə sıxaraq gücləndirilmiş imzayla təsdiqləmə.

|                                                                       |            | <b>Fixarış-pdf</b><br>218 kb | Ŧ |   | Plan olcu.pdf<br>218 kb       | Ŧ |                      |
|-----------------------------------------------------------------------|------------|------------------------------|---|---|-------------------------------|---|----------------------|
|                                                                       | <b>b</b> 2 | <b>Senedpdf</b><br>218 kb    | Ŧ | Ŀ | Zemanet-mektubu.pdf<br>218 kb | Ŧ |                      |
|                                                                       | <b>b</b> 2 | Senedpdf<br>218 kb           | Ŧ |   |                               |   |                      |
|                                                                       |            |                              |   |   |                               |   |                      |
| Daxi etdiyim məlumatların düzgünlüyünü təsdiqləyirəm     Geriyə qayıt | J          |                              |   |   |                               |   | 2 Müraciəti təsdiqlə |

Şəkil 17

"Müraciəti təsdiqlə" düyməsi sıxıldıqdan sonra asan imza modal pəncərəsi açılır və burada "Təhlükəsizlik kodu" görünür. Gücləndirilmiş imza ilə imzalamaq üçün elektron imza nömrəsini istifadə etdiyiniz telefona Asan imza PIN2 təsdiqləmək üçün sorğu gəlir ("Asan İmza" PİN 2 kodu Mobil operator tərəfindən sizə təqdim olunan "Asan İmza" SİM kartının arxa tərəfində qeyd olunmuşdur). Mobil telefona gələn sorğunun xidmətin ekranında gördüyünüz təhlükəsizlik kodu ilə eyni olmasından əmin olun.

Təhlükəsizlik kodunun eyniliyini təsdiqlədikdən sonra PİN2-ni daxil edərək sənədi imzalamış olursunuz *(Şəkil 18)*.

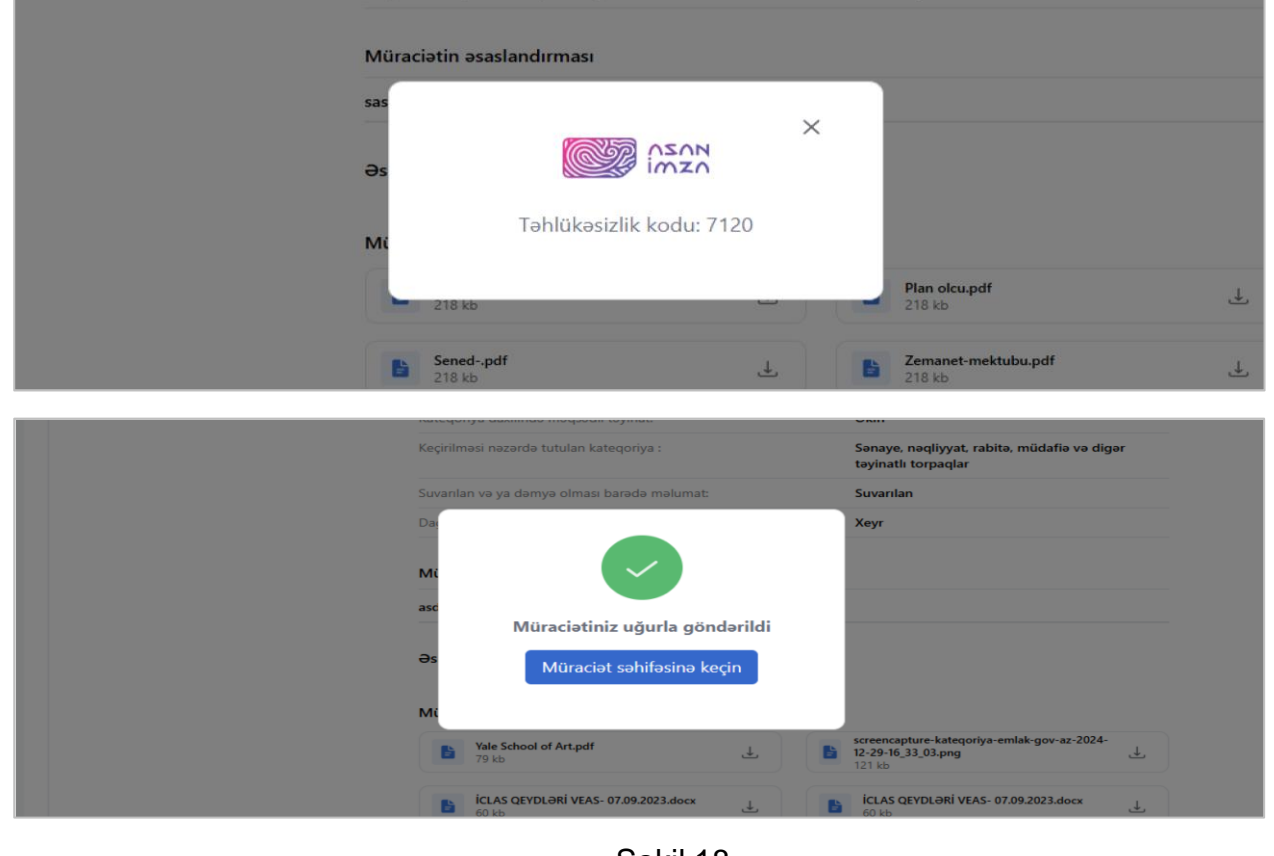

Şəkil 18

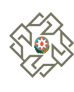

*"Müraciət səhifəsinə keçin"* düyməsinə sıxaraq müraciətlər səhifəsinə keçid edib müraciətinizin statusunun göndərilmiş olmasından əmin ola bilərsiniz *(Şəkil 19)*.

| "To | orpaqla | arın kateqoriyala             | arına dair mü      | raciətlərə baxılması" elektron xic                                                    | dməti                                    |                                                                    |                             | QOŞQAR NURİYEV QA<br>Fin: | SIM OĞLU Çıxış |
|-----|---------|-------------------------------|--------------------|---------------------------------------------------------------------------------------|------------------------------------------|--------------------------------------------------------------------|-----------------------------|---------------------------|----------------|
|     | Mür     | raciətlər<br>Müraciət nömrəsi |                    | Müraciətin məqsə                                                                      | di 🗸                                     |                                                                    |                             | + Yeni müraci             | iət əlavə et   |
|     | Nº      | Müraciət<br>nömrəsi           | Müraciət<br>tarixi | Müraciətin məqsədi                                                                    | Cari (kateqoriya və ya<br>təyinat)       | Müraciət edilən (kateqoriya və ya təyinat)                         | Torpaq sahəsi<br>(hektarla) | İcra statusu              | Əməliyyat      |
|     | 1       | 2025010800001                 | 08.01.2025         | Torpağın kateqoriyaya aid edilməsi və<br>ya bir kateqoriyadan digərinə<br>keçirilməsi | Kənd təsərrüfatı<br>təyinatlı torpaqları | Sənaye, nəqliyyat, rabitə, müdafiə və digər<br>təyinatlı torpaqlar | 1.28                        | Göndərildi                | (j)            |

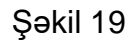

## 4. Elektron xidmət vasitəsilə daxil olmuş müraciətin ilkin qaydada baxılması

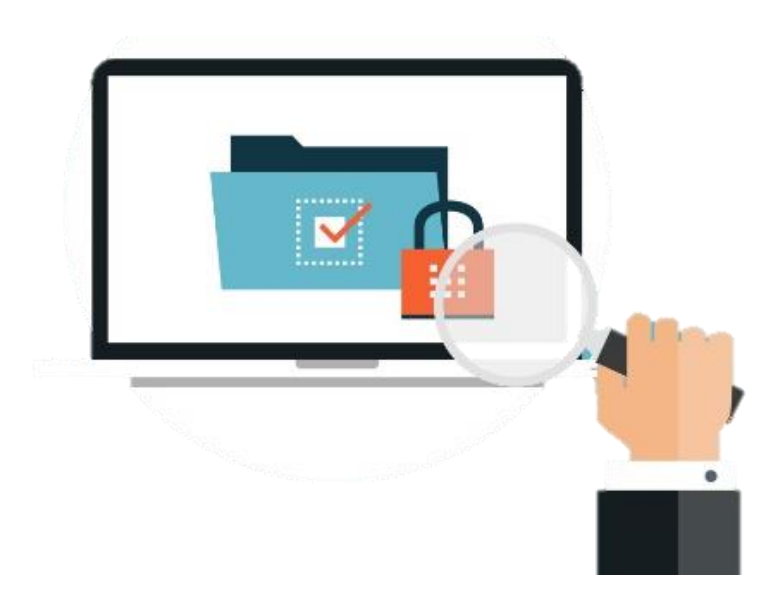

Xidmət torpaqların kateqoriyalara aid edilməsi, bir kateqoriyadan digərinə keçirilməsi və məqsədli təyinatının dəyişdirilməsi ilə bağlı edilmiş müraciətə dair sənədlərin və məlumatların tamlığını, habelə torpaqların münbitliyinin mühafizəsi, torpaqların münbitlik xassələrinin göstəricilərini, torpaq sahəsinin keçirilməsi təklif edilən kateqoriya (kateqoriya daxilində məqsədli təyinat) üzrə istifadəsinin mümkünlüyünü, mülkiyyət, icarə və ya istifadə hüquqları barədə məlumatların, dövlət torpaq kadastrı, daşınmaz əmlakın dövlət reyestri və Torpaqların Elektron Kadastr Uçotu İnformasiya Sisteminin (TEKUİS-nin) məlumatlarının düzgünlüyünü yoxlayır.

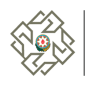

# 5. Sənədlərdəki aradan qaldırılması mümkün olan çatışmazlıqlar barədə bildirişin göndərilməsi

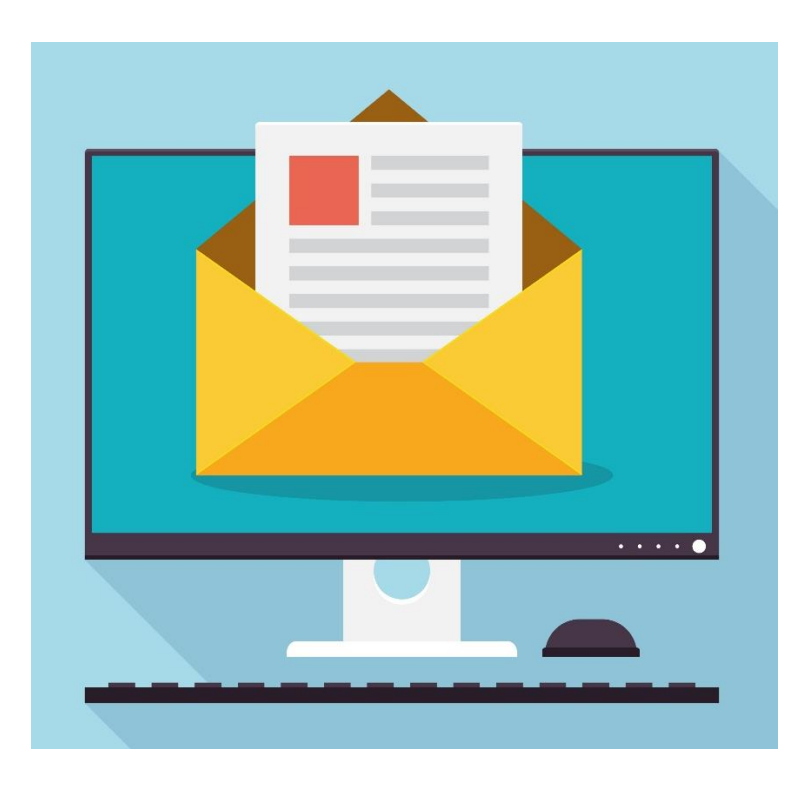

Müraciətdə və ona əlavə olunan sənədlərdə (məlumatlarda) aradan qaldırılması mümkün olan çatışmazlıqlar aşkar edildikdə, müraciət daxil olduğu gündən 3 (üç) iş günündən gec olmayaraq ƏMDX onların aradan qaldırılması barədə məlumatı yazılı qaydada müraciət edən subyektə göndərir və formal tələblərə əməl olunmamasının hüquqi nəticələrini ona izah edir. Müraciətdə və əlavə olunan sənədlərdə aşkar edilən bütün çatışmazlıqlar müraciət edən subyektə eyni zamanda bildirilməlidir. Müraciət edən subyekt həmin çatışmazlıqları məlumatı aldığı gündən ən geci 20 (iyirmi) iş günü müddətində aradan qaldırmalıdır. Bu zaman müddət axımı dayandırılır.

Göstərilən müddətdə çatışmazlıqlar aradan qaldırılmadıqda, Xidmət müraciət edən subyekti yazılı qaydada məlumatlandırmaqla müraciətin baxılmamış saxlanılması barədə qərar qəbul edir. Müraciət edən subyekt aşkar olunmuş çatışmazlıqları aradan qaldırdıqdan sonra Qaydalara uyğun olaraq yenidən müraciət edə bilər.

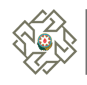

### 6. Sənədlərin rəy verilməsi üçün dövlət orqanlarına göndərilməsi

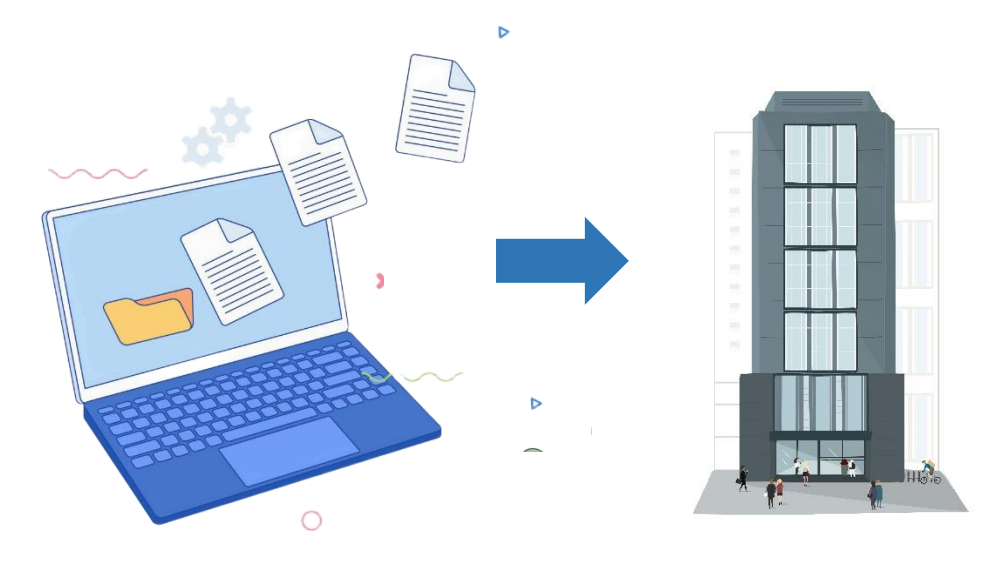

Müraciətdə və ona əlavə olunan sənədlərdə (məlumatlarda) çatışmazlıqlar aşkar edilmədikdə, habelə Qaydaların 3.4-cü bəndinə uyğun olaraq aşkar edilmiş çatışmazlıqlar aradan qaldırıldıqda, Xidmət 3 (üç) iş günündən gec olmayaraq, Kənd Təsərrüfatı Nazirliyi, Dövlət Şəhərsalma və Arxitektura Komitəsi, Ekologiya və Təbii Sərvətlər Nazirliyi, Azərbaycan Dövlət Su Ehtiyatları Agentliyi, müvafiq rayon (şəhər) icra hakimiyyətlərinin rəylərinin alınması üçün EHİS vasitəsilə həmin dövlət orqanlarına (qurumlarına) müraciət edir. Aidiyyəti dövlət orqanları (qurumları) 10 (on) iş günü müddətində rəylərini bildirməlidirlər.

Göstərilən müddətdə rəylər təqdim edilmədikdə, torpaq sahəsinin kateqoriyasının (kateqoriya daxilində məqsədli təyinatının) dəyişdirilməsi aidiyyəti dövlət orqanı (qurumu) ilə razılaşdırılmış hesab olunur.

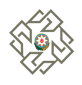

### 7. Torpaq sahəsinin yerquruluşu planının (xəritəsinin) hazırlanması

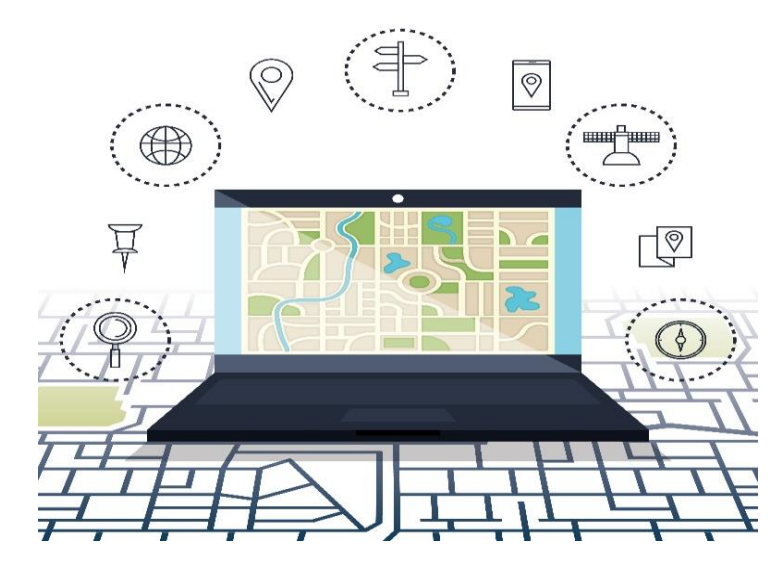

Qaydaların 3.3-3.6-cı bəndlərində nəzərdə tutulan işlər tamamlandıqdan sonra Xidmət tərəfindən 15 (on beş) iş günü müddətində mülkiyyət növlərinə uyğun olaraq torpaq mülkiyyətçiləri, istifadəçiləri və icarəçiləri tərəfindən haqqı ödənilməklə torpaq sahəsinin yerquruluşu qaydasında yerdə (naturada) sərhədləri, qonşuluqları, döngə nöqtələrinin koordinatları müəyyən edilir, mərzçəkmə işləri aparılır və torpaq sahəsinin ərazisindən asılı olaraq iki nüsxədən ibarət kağız üzərində və elektron daşıyıcıda yerquruluşu planı (xəritəsi) hazırlanır. Yerquruluşu planı (xəritəsi) müvafiq yerli icra hakimiyyəti orqanı və ya bələdiyyə və aidiyyəti dövlət orqanları (qurumları) ilə razılaşdırılır və təsdiq edilir. Yerquluşu planı (xəritəsi) müraciət və ona əlavə edilən sənədlər, habelə təqdim edilmiş rəylərlə birlikdə Azərbaycan Respublikasının İqtisadiyyat Nazirliyinə təqdim edilir.

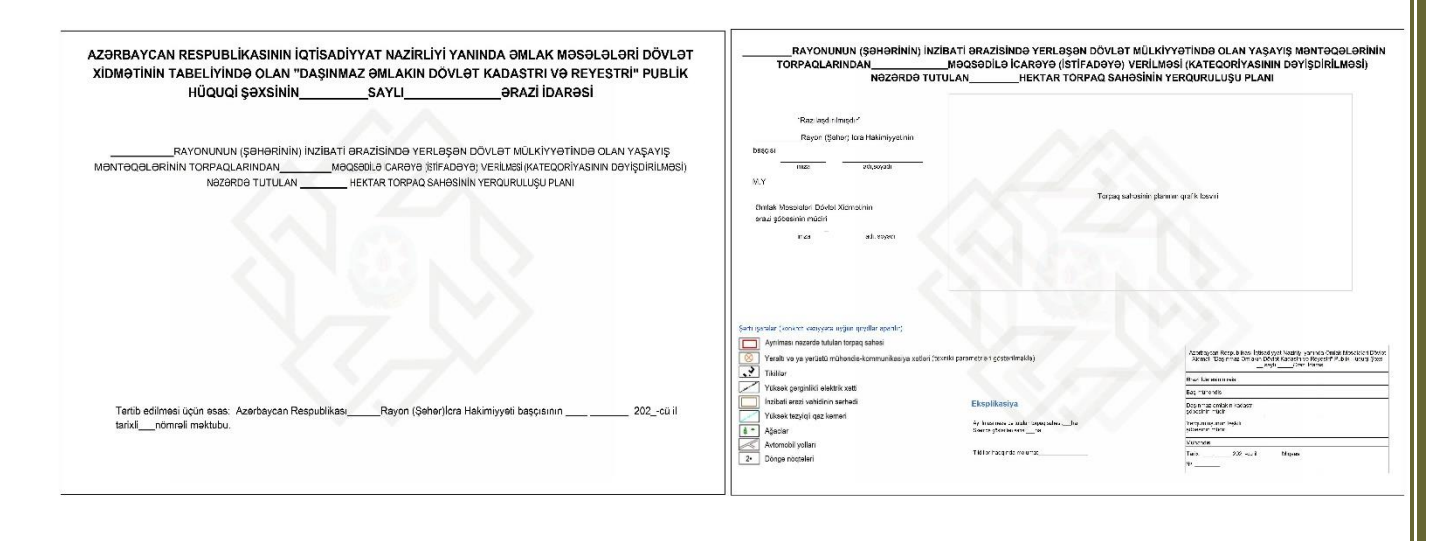

36

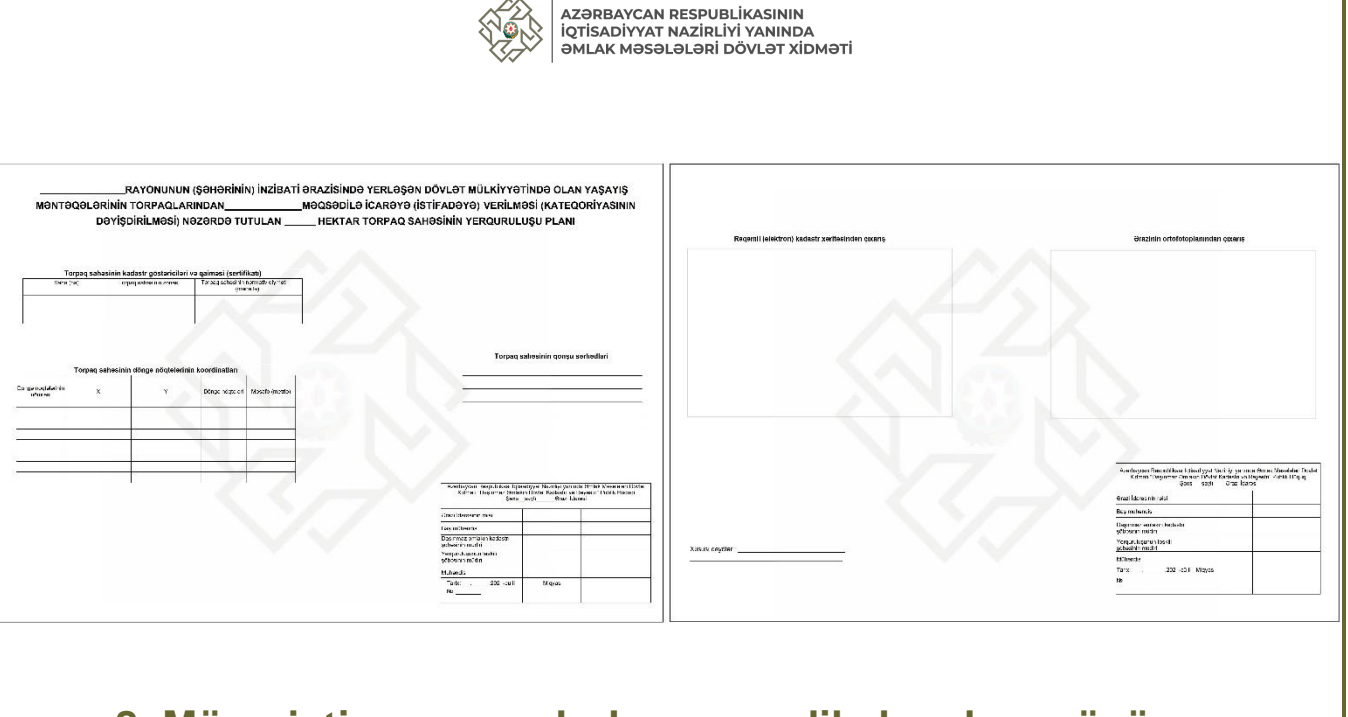

# 8. Müraciətin qərar qəbulu məqsədilə baxılmaq üçün göndərilməsi

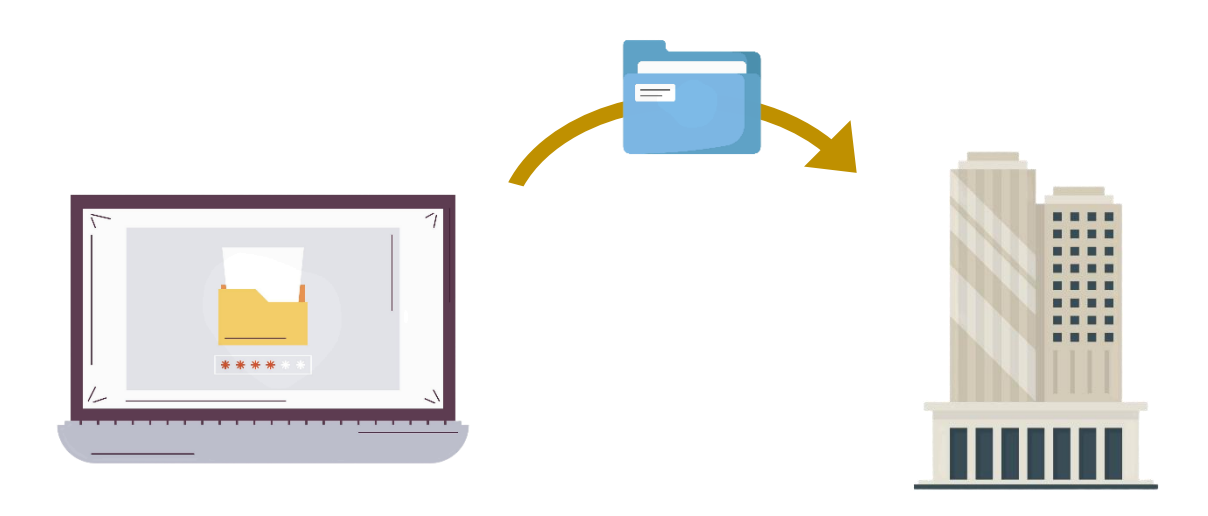

İqtisadiyyat Nazirliyi kateqoriyaya aid ediləcək, habelə kateqoriyası, məqsədli təyinatı dəyişdiriləcək torpaq sahəsinin kağız üzərində və elektron daşıyıcıda hazırlanmış, razılaşdırılmış yerquruluşu planının (xəritəsinin) bir nüsxəsini, müraciəti və ona əlavə olunan sənədləri, o cümlədən təqdim edilmiş rəyləri, torpaqların kateqoriyalara aid edilməsi, onların bir kateqoriyadan digərinə keçirilməsi və məqsədli təyinatının dəyişdirilməsinin əsasları, torpaq sahəsinin ölçüsü, yerləşdiyi ərazi vahidi, əvvəl aid olduğu kateqoriya (kateqoriya daxilində məqsədli təyinat), mülkiyyət növü, habelə torpaqdan istifadəyə dair xüsusi şərtlər və məhdudiyyətlər barədə məlumatları 10 (on) iş günü müddətində Nazirlər Kabinetinə təqdim edir.

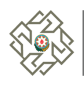

# 9. Torpaqların kateqoriyaları ilə bağlı dəyişikliklərin və ya aid edilmənin başa çatdırılması

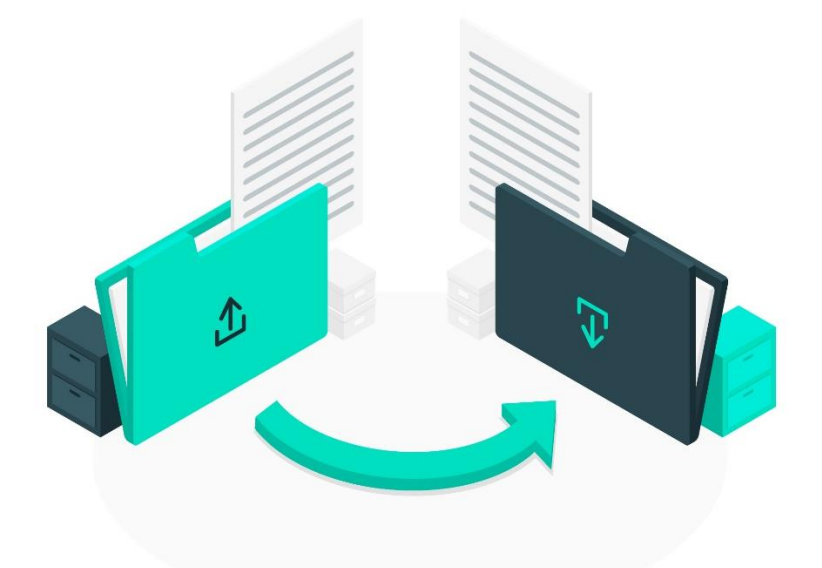

Torpaqların kateqoriyalara aid edilməsi, onların bir kateqoriyadan digərinə keçirilməsi və məqsədli təyinatının dəyişdirilməsi barədə Nazirlər Kabineti tərəfindən Qaydaların 1.4-cü və 1.5-ci bəndlərinə uyğun olaraq qərar qəbul edildiyi halda, onun surəti Xidmətə daxil olduqdan sonra dövlət torpaq kadastrında 2 (iki) iş günü müddətində dəyişikliklər edilir və bu barədə müraciət edən subyektə 3 (üç) iş günü müddətində sifarişli poçt göndərişi vasitəsilə və ya elektron qaydada məlumat verilir. "Daşınmaz əmlakın dövlət reyestri haqqında" Azərbaycan Respublikasının Qanunu ilə müəyyən edilmiş qaydada və müddətdə müraciət edən subyektin ərizəsi əsasında bu dəyişikliklər daşınmaz əmlakın dövlət reyestrində qeydiyyata alınır.

Torpaq sahəsinin kateqoriyaya aid edilməsi, bir kateqoriyadan digərinə keçirilməsi və məqsədli təyinatının dəyişdirilməsi prosesi Qaydaların 1.2-ci bəndinə uyğun olaraq, dövlət torpaq kadastrında və daşınmaz əmlakın dövlət reyestrində bu barədə zəruri dəyişikliklər edildikdən sonra başa çatır.

Torpaqların kateqoriyalara aid edilməsi, onların bir kateqoriyadan digərinə keçirilməsi və məqsədli təyinatının dəyişdirilməsinə dair qəbul edilmiş qərar barədə məlumatlar dövlət torpaq kadastrına daxil edilir və Qaydaların 1.2-ci bəndinə uyğun olaraq TEKUİS-ə və EKTİS-ə daxil edilir.

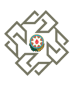

# 10. Müraciətlərə qanunla müəyyən edilmiş qaydada imtina verilməsi

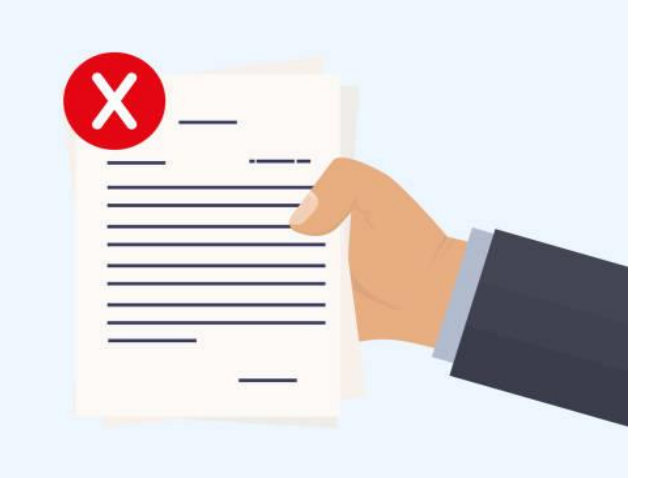

Torpaqların kateqoriyalara aid edilməsi, onların bir kateqoriyadan digərinə keçirilməsinə və məqsədli təyinatının dəyişdirilməsinə dair müraciətlərə baxılmasından aşağıdakı hallarda imtina edilir:

- Qaydaların 3.1.1-3.1.4-cü yarımbəndlərində nəzərdə tutulmayan subyektlər tərəfindən müraciət edildikdə;
- Müraciətdə Qaydaların 3.1-ci bəndinin birinci abzasında nəzərdə tutulmuş məlumatlar öz əksini tapmadıqda və (və ya) müraciətə Qaydaların 3.2-ci bəndində nəzərdə tutulan sənədlər əlavə edilmədikdə;
- Mənafeyinə toxunulduğu halda, qonşu torpaq sahələrinin qanuni sahiblərinin mövqeyi nəzərə alınmadıqda;
- Torpaq sahəsinin kateqoriyasının dəyişdirilməsi qanunla qadağan edildikdə;
- Kateqoriyasının və ya məqsədli təyinatının dəyişdirilməsi nəzərdə tutulan torpaq sahəsi ərazi planlaşdırılması sənədlərinə, ərazi üzrə mövcud və layihələndirilmiş mühəndis-kommunikasiya təminatı sistemlərinə uyğun olmadıqda;
- Qaydalarda əks olunan əsaslar üzrə torpaq sahəsinin kateqoriyasının və ya məqsədli təyinatının dəyişdirilməsi torpaqların münbitliyinin qorunmasına, torpağın münbitlik göstəricilərinə (aqrokimyəvi analizlərin nəticələri əsasında), əkinəyararlılıq vəziyyətinə, ətraf mühitin mühafizəsinə və torpaq ehtiyatlarından səmərəli istifadə məqsədlərinə uyğun olmadıqda;
- Ölkənin makroiqtisadi və ərazinin iqtisadi inkişaf istiqamətlərinə uyğun olmadıqda.

Torpaqların kateqoriyalara aid edilməsi, onların bir kateqoriyadan digərinə keçirilməsi və məqsədli təyinatının dəyişdirilməsi ilə bağlı aidiyyəti dövlət orqanlarının (qurumlarının) mənfi rəyi buna əsas olan iradlar normativ hüquqi aktlara istinad olunmaqla və onların pozulan tələbləri dəqiq göstərilməklə əsaslandırılmalıdır.

Qaydaların 4.1.1-4.1.7-ci yarımbəndlərində qeyd edilən hallar aradan qaldırıldıqdan sonra Xidmətə yenidən müraciət edilə bilər.

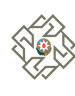

# 11. İcra statusunun izlənməsi

Müraciətin statusunu *müraciətlər səhifəsindən* və **ətraflı baxış** səhifəsindən izləyə bilərsiniz *(Şəkil 20)*.

| "To | orpaql  | arın kateqoriyal                     | arına dair mü      | iraciətlərə baxılması" elektron xi                                                    | dməti                                             |                                                                    |                             | QOŞQAR NURİYEV QAS<br>Fin: | IM OĞLU Çıxış |
|-----|---------|--------------------------------------|--------------------|---------------------------------------------------------------------------------------|---------------------------------------------------|--------------------------------------------------------------------|-----------------------------|----------------------------|---------------|
|     | Mü<br>Q | <b>raciətlər</b><br>Müraciət nömrəsi |                    | Mūracietin mags                                                                       | ədi 🗸                                             |                                                                    |                             | + Yeni müracia             | (j            |
|     | Nº      | Müraclət<br>nömrəsi                  | Müraciat<br>tarixi | Müraciətin məqsədi                                                                    | Cari (kateqori <mark>y</mark> a və ya<br>təyinat) | Müraciət edilən (kateqoriya və ya təyinat)                         | Torpaq sahəsi<br>(hektarla) | İcra statusu               | Əməliyyat     |
|     | 1       | 2025010800001                        | 08.01.2025         | Torpağın kateqoriyaya aid edilməsi və<br>ya bir kateqoriyadan digərinə<br>keçirilməsi | Kənd təsərrüfatı<br>təyinatlı torpaqları          | Sənaye, nəqliyyat, rabitə, müdafiə və digər<br>təyinatlı torpaqlar | 1.28                        | Göndərildi                 | Ətraflı baxış |

Şəkil 20

#### [Ətraflı baxış]

Düzəliş üçün geri göndərilmiş, imtina edilmiş və icra edilmiş müraciətlərdə icraçı qurum tərəfindən yazılmış qeydləri **Ətraflı baxış** səhifəsindən izləyə bilərsiniz.

Müraciət aşağıdakı statuslarda ola bilər:

 Göndərilməmiş – müraciətçi müraciəti yaradıb gücləndirilmiş imzayla təsdiqləmədiyi halda müraciət bu Göndərilməmiş statusunda qalır. Müraciətçi Göndərilməmiş statusunda olan müraciətə dəyişiklik edə, silə və müraciəti təsdiqləyərək göndərə bilər.

Qeyd: Göndərilməmiş statuslu müraciəti təsdiqləmək üçün "**Düzəliş et**" düyməsinə sıxaraq müraciətin doğruluğundan əmin olduqdan sonra gücləndirilmiş imzayla imzalayaraq göndərə bilərsiniz.

 Göndərildi – müraciətçi müraciəti gücləndirilmiş imza ilə imzaladıqdan sonra müraciət göndərilmiş statusuna keçir. (Şəkil 21)

| Otrafli have              |                                    |                                                          |                   |   |
|---------------------------|------------------------------------|----------------------------------------------------------|-------------------|---|
| ətrafii baxış             |                                    |                                                          |                   | 0 |
| Göndərildi                |                                    |                                                          | 08.01.2025        |   |
| Müraciətin əsaslandırması |                                    |                                                          |                   |   |
|                           |                                    |                                                          | ل Müraciəti yüklə |   |
|                           |                                    |                                                          |                   |   |
|                           |                                    |                                                          |                   |   |
|                           |                                    | MURACIƏT<br>Nömrəsi: 2025010800001<br>Tarixi: 08.01.2025 |                   |   |
|                           | Müraciət edən subyekt haqqında məl | umatlar                                                  |                   |   |
|                           | Adı Soyadı Ata adı:                | QOŞQAR NURİYEV QASIM OĞLU                                |                   |   |
|                           |                                    | 0.1.1.0.1                                                |                   |   |

 Geri qaytarıldı – müraciətdə hər hansı bir çatışmamazlıq olduğu halda icraçı qurum müraciəti düzəliş edilməsi üçün geri göndərir. Bu halda müraciətin statusu "Geri qaytarıldı" olaraq dəyişir və qurum bu halda düzəliş ediləcək məqamları qeyd edir:

 İmtina edildi – müraciət müvafiq <u>qaydalara</u> uyğun olmadıqda icraçı qurumlar tərəfindən icrasından imtina edilə bilər. Bu halda ətraflı baxış səhifəsində imtinanın səbəbi qeyd edilmiş olacaqdır.

| < Ətraflı baxış                                                                                                    |                                                                                                    |
|----------------------------------------------------------------------------------------------------|----------------------------------------------------------------------------------------------------|
| ① İmtina səbəbi:                                                                                                    | 220                                                                                                    |
| Sizin "Kateqoriya daxilində məqsədli təyinatın dəyişdirilməsi"<br>mənfi rəy verilmişdir. Ətraflı məlumatla imtina məktubunda t | "<br>mövzusu üzrə təqdim etdiyiniz müraciət baxılmış və Kənd Təsərrüfatı Nazirliyi tərəfin<br>anıs ola bilərsiniz. |
| Qogma sened:                                                                                                    |                                                                                                    |
| 308 KD                                                                                                    |                                                                                                    |
| - Mūracia                                                                                                    | MÜRACIƏT<br>Nömrəsi: 2024122000001<br>Tərixi: 2012.2024                                                            |
| Müraciət edən subyekt haqqında m                                                                                               | əlumatlar                                                                                                    |
| Müraciət edən subyekt:                                                                                                    | "ƏHMƏDLİ" MMC                                                                                                    |
| VÕEN-i:                                                                                                    | 265412325                                                                                                    |
| Etibarnamə ilə çıxış edən şəxs:                                                                                                | Çingiz Hüseynov Rauf Oğlu                                                                                          |
| Livi.                                                                                                    | 101 14125 4                                                                                                    |

İcra edildi – müraciət müsbət icra edildiyi halda müraciətin statusu İcra edildi olaraq dəyişir və icra statusu barədə qeyd göstərilir:

| < Ətraflı b                          | axış                                                                                                    |                                                                                                    |                             |
|--------------------------------------|----------------------------------------------------------------------------------------------------|----------------------------------------------------------------------------------------------------|-----------------------------|
| ! İcra edil                          | di                                                                                                    |                                                                                                    | 22.01.2024                  |
| Sizin "Kateqoriy<br>icra edilmişdird | va daxilində məqsədli təyinatın dəyişdirilməsi" möv<br>dir.                                                                                   | zusu üzrə təqdim etdiyiniz müraciət baxılmış icrası məqsa                                                                                                    | ədəmüvafiq hesab edilmiş və |
| Müracia                              |                                                                                                    | NÜRACIOT                                                                                                    |                             |
|                                      |                                                                                                    | MURACIOI                                                                                                    |                             |
|                                      | Nör                                                                                                    | mrəsi: 2024122000001<br>Tarixi: 20.12.2024                                                                                                    |                             |
|                                      | Nör<br>Müraciət edən subyekt haqqında məlur                                                                                                   | Tarixi: 20.12.200001<br>Tarixi: 20.12.2024                                                                                                    |                             |
|                                      | Nör<br>Müraciət edən subyekt haqqında məlur<br>Müraciət edən subyekt:                                                                         | monacion<br>mesi: 2024/22000001<br>Tarixi: 20.12.2024<br>natlar                                                                                                   |                             |
|                                      | Nör<br>Müraciet eden subyekt haqqında məlur<br>Müraciet eden subyekt:<br>VÖEN-1:                                                              | титея: 2024/122000001<br>Тагіхі: 2012.2024<br>natlar<br>"ЭНМЭDL!" ММС<br>265412325                                                                                |                             |
|                                      | Nör<br>Müraciət edən subyekt haqqında məlur<br>Müraciət edən subyekt:<br>VÖEN-i:<br>Etibarnamə ilə çıxış edən şəxs:                           | nresi: 2024/22000001<br>Tarixi: 2012:2024<br>natlar                                                                                                    |                             |
|                                      | Nör<br>Müraciət edən subyekt haqqında məlur<br>Müraciət edən subyekt:<br>VOEN-:<br>Etibarnamə ilə çoxş edən şəxs:<br>Fih:                     | nresi: 2024/22000001<br>Tarixi: 2012:2024<br>matlar<br>- ЭНМӘDLI <sup>®</sup> MMC<br>265412325<br>Çingiz Hüseynov Rauf Oğlu<br>IGLM1254                           |                             |
|                                      | Nör<br>Müraciet eden subyekt haqqında məlur<br>Müraciet eden subyekt:<br>VÖEN-i:<br>Etibarmamə ilə çıxış eden şəxs:<br>FİN:<br>E-poçt ünvanı: | nrsi: 2024/22000001<br>Tarixi: 20.12.2024<br>natlar<br>- ЭНМӘDLI <sup>+</sup> MMC<br>265412325<br>Çingiz Hüseynov Rauf Oğlu<br>IGLM1254<br>Chingiz.H-ov@gmail.com |                             |